TM 11-5820-890-10-6 TECHNICAL MANUAL SINCGARS GROUND ICOM RADIOS Used with Automated Net Control Device (ANCD) AN/CYZ-10; Precision Lightweight GPS Receiver (PLGR) AN/PSN-11; Handheld Remote Control Radio Device (HRCRD) C-12493/U; Simple Key Loader (SKL) AN/PYQ-10

# OPERATOR'S POCKET GUIDE

MANPACK RADIOS AN/PRC-119A/D/F (NSN: N/A)(EIC: N/A)

VEHICULAR RADIOS AN/VRC-87A/D/F thru AN/VRC-92A/D/F (NSN: N/A)(EIC: N/A)

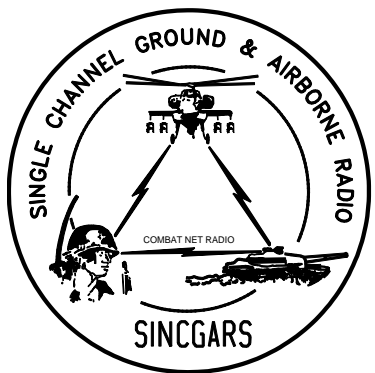

Approved for public release; distribution is unlimited. HEADQUARTERS, DEPARTMENT OF THE ARMY 1 JULY 2007

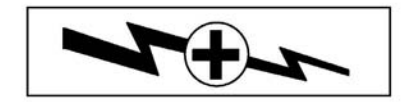

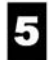

SAFETY STEPS TO FOLLOW IF SOMEONE IS THE VICTIM OF ELECTRICAL SHOCK.

- 1 DO NOT TRY TO PULL OR GRAB THE INDIVIDUAL.
- 2 IF POSSIBLE, TURN OFF THE ELECTRICAL POWER.
- 3

IF YOU CANNOT TURN OFF THE ELECTRICAL POWER, PULL, PUSH, OR LIFT THE PERSON TO SAFETY USING A DRY WOODEN POLE OR A DRY ROPE OR SOME OTHER INSULATING MATERIAL.

4

5

SEND FOR HELP AS SOON AS POSSIBLE.

AFTER THE INJURED PERSON IS FREE OF CONTACT WITH THE SOURCE OF ELECTRICAL SHOCK, MOVE THE PERSON A SHORT DISTANCE AWAY AND IMMEDIATELY START ARTIFICIAL RESUSCITATION.

## WARNING

#### **RECHARGEABLE BATTERIES**

This includes BB-390/U Nickel-Metal Hydride (Ni-MH) and BB-2590/U Lithium-Ion (Li-ion).

Do not leave batteries in equipment for long term storage (more than 30 days).

Charge batteries in long term storage at least annually, and charge them before inserting in equipment.

Before opening original packaging always examine the package for signs of leakage, staining or other indications of battery damage.

DO NOT use a damaged battery.

Always charge a rechargeable battery on the appropriate charger according to the dictates of the manufacturer.

**NEVER** disassemble, heat, burn, or incinerate these or any batteries.  $CO_2$  or Dry Chemical fire extinguishers are suggested for fires involving these batteries.

Turn in batteries for disposal. Dispose of them in accordance with local regulations.

#### WARNING

#### NON-RECHARGEABLE ZINC-AIR BATTERIES

This includes BA-8180/U Zinc-Air (Zn-Air).

Do not leave batteries in equipment for long term storage (more than 30 days).

Before opening original packaging always examine the package for signs of leakage, staining or other indications of battery damage. **DO NOT** use a damaged battery.

Zn-Air batteries contain gelled Potassium Hydroxide (KOH) as an electrolyte. This is corrosive and will burn the skin. If it comes in contact with the skin, wash thoroughly with soap and water. If it comes in contact with the eyes, flush with copious amounts of water and seek immediate medical attention.

**NEVER** disassemble, heat, burn, or incinerate these or any batteries.  $CO_2$  or Dry Chemical fire extinguishers are suggested for fires involving these batteries.

Turn in batteries for disposal. Dispose of them in accordance with local regulations.

### WARNING

#### LITHIUM NON-RECHARGEABLE BATTERIES

Lithium Non-Rechargeable Batteries contain a great deal of energy. They must never be charged or abused. Attempting to do so could result in leakage, fire or even an explosion.

Lithium-Sulfur Dioxide (Li-SO<sub>2</sub>) batteries, such as BA-5590, contain a toxic, pressurized, and liquefied gas. It has a strong pungent odor. Lithium-Manganese Dioxide (Li-MnO<sub>2</sub>) batteries such as BA-5372 (Hold Up Battery) and BA-5390 contain a flammable electrolyte. Both types of batteries contain pure Lithium which reacts violently with water.

**DO NOT** heat, incinerate, short circuit, puncture, mutilate or attempt to disassemble any battery.

**DO NOT** USE any battery which shows signs of damage, such as bulging, swelling, disfigurement, leaking or staining inside the plastic packaging. Keep all batteries in their original packaging until ready for use.

**DO NOT** test Lithium batteries for capacity with a test set. No external test set exists that provides a reliable result.

**DO NOT** store batteries in unused equipment for more than 30 days.

If a battery compartment becomes hot to the touch, if it hisses or makes a burping sound, or if you smell an irritating gas:

**TURN OFF** the equipment immediately and clear the area if you smell the pungent Sulfur Dioxide.

Let the equipment cool for at least an hour.

After the equipment is cool and the odor has cleared, remove the battery or batteries.

Install new battery or batteries and resume operation.

If the equipment again becomes hot to the touch, go through the above steps but do not install new batteries.

**DO NOT** place Lithium batteries in ordinary trash; turn them in for disposal in accordance with local regulations.

**DO NOT** store Lithium batteries with other hazardous materials and keep them away from open flame or heat.

**DO NOT** use water to fight a Lithium battery fire. This is an extremely intense fire frequently characterized by a bright red flame. Carbon Dioxide or dry chemical fire extinguishers are effective in fighting fires

of other combustibles and in keeping the batteries cool when exposed to fires in the vicinity. Sprinklers are recommended for storage areas to douse fires of other combustible materials and to keep batteries cool.

**NEVER** use a Halon type fire extinguisher on a Lithium battery fire. This will only increase the intensity of the fire.

In the event of a Lithium fire, immediately EVACUATE THE AREA and contact the appropriate emergency authorities. Class D fire extinguishers are to be used only by professional fire fighters.

If you experience a safety hazard or incident, notify your unit Safety Officer; file a SF 368 (Product Quality Deficiency Report); and notify the CE-LCMC Safety Office, Ft. Monmouth, NJ, DSN 987-7445 or commercial (732) 427-7445.

#### MANPACK LONG ANTENNA SAFETY PRECAUTIONS

#### WARNING

#### DEATH OR SERIOUS INJURY CAN OCCUR IF THE ANTENNA COMES INTO CONTACT WITH OVERHEAD POWER LINES

Never fully extend the long antenna directly under power lines. If you must fully extend the long antenna near power lines, power line poles or towers, or buildings with overhead power line connections, never come closer than two times the antenna height from the base of the power line, pole tower, or building.

Stop before you get close to the power line and check for clearance before passing. If needed, either tie down the antenna or remove the antenna to make sure that you can safely pass under the power line.

When mission permits, use the short antenna during operations on the move. If you must use the long antenna on the move, never pass under power lines if there is any doubt about overhead clearance.

For additional safety information, refer to TB 43-0129, Safety Requirements for Use of Antenna and Mast Equipment.

#### WARNING

#### DEATH OR SERIOUS INJURY CAN OCCUR IF THE ANTENNA COMES INTO CONTACT WITH OVERHEAD POWER LINES

Do not stop your vehicle under power lines.

When mobile, never pass under power lines if there is any doubt about overhead clearance.

If you are not sure that an antenna on your vehicle will clear a power line, stop before you get close to the power line and either tie down the antenna or, if necessary, remove the antenna to make sure that you can safely drive under the power line.

During cross-country operations, do not allow anyone to stick an arm, leg, or weapon over the sides of the vehicle. If your antenna accidentally touches a power line, individuals who are in contact with vegetation or the ground could suffer death or severe injury. For additional safety information, refer to TB 43-0129, Safety Requirements for Use of Antenna and Mast Equipment.

#### CAUTION

SINCGARS HUB and ANCD batteries look similar and can be physically interchanged. The HUB battery is 6.5 Volts, while ANCD batteries are 3 Volts each. If three HUB batteries are mistakenly placed in an ANCD, the ANCD will be destroyed. Placing one ANCD battery in the SIP radio HUB position will cause the RT to lose its fill of data.

Be sure you know which battery you are installing. Always read the label before installing either HUB or ANCD batteries!

#### CAUTION

#### TURN RADIO OFF WHEN NOT IN USE.

Turn Loudspeaker LS-671 power switch **OFF** when radio is not in use to prevent drain on vehicle batteries.

Technical Manual

HEADQUARTERS DEPARTMENT OF THE ARMY WASHINGTON, D.C., 1 JULY 2007

No. 11-5820-890-10-6

TECHNICAL MANUAL

## SINCGARS GROUND ICOM RADIOS

Used with

Automated Net Control Device (ANCD) AN/CYZ-10; Precision Lightweight GPS Receiver (PLGR) AN/PSN-11; Handheld Remote Control Radio Device (HRCRD) C-12493/U; Simple Key Loader (SKL) AN/PYQ-10

## **OPERATOR'S POCKET GUIDE**

MANPACK RADIOS AN/PRC-119A/D/F (NSN: N/A) (EIC: N/A) VEHICULAR RADIOS AN/VRC-87A/D/F thru AN/VRC-92A/D/F) (NSN: N/A) (EIC: N/A)

#### REPORTING ERRORS AND RECOMMENDING IMPROVEMENTS

You can help improve this manual. If you find any mistakes or if you know of a way to improve the procedures, please let us know. Mail your letter or DA Form 2028 (Recommended Changes to Publications and Blank Forms) directly to: Commander, U.S. Army Communications-Electronics Life Cycle Management Command (C-E LCMC) and Fort Monmouth, ATTN: AMSEL-LC-LEO-E-ED, Fort Monmouth, NJ 07703-5006. You may also send in your recommended changes via electronic mail or by fax.

Our e-mail address is MONM-AMSELLEOPUBSCHG@conus.army.mil.

Our fax number is 732-532-3421, DSN 992-3421

Our online web address for submitting DA Form 2028 is http://edm.monmouth.army.mil/pubs/2028.html

A reply will be furnished to you.

\*This manual supersedes TM 11-5820-890-10-6, dated 1 December 1998.

Distribution Statement A: Approved for public release; distribution is unlimited.

#### TABLE OF CONTENTS

|                                             |          | WP          |
|---------------------------------------------|----------|-------------|
|                                             | <u> </u> | Sequence    |
|                                             | Page No. | <u>INO.</u> |
| Warning Summary                             | a        |             |
| Chapter L. General Information              |          |             |
| General Information                         |          |             |
| Durpage                                     |          | WF 0001     |
|                                             | 0001-1   |             |
| Scope                                       | 0001-1   |             |
| Nomenciature                                | 0001-1   |             |
| Auxiliary Items                             | 0001-1   |             |
| References                                  | 0001-2   |             |
| Abbreviations                               | 0001-2   |             |
| Figure 1. RT-1523/A/B Front Panel - ICOM    | 0001-3   |             |
| Figure 2. RT-1523C/D Front Panel - SIP      | 0001-4   |             |
| Figure 3. RT-1523E/F Front Panel - ASIP     | 0001-5   |             |
| Figure 4. RT-1523E/F Keyboard - ASIP        | 0001-6   |             |
| Figure 5. ANCD, AN/CYZ-10                   | 0001-7   |             |
| Figure 6. PLGR, AN/PSN-11                   | 0001-8   |             |
| Figure 7. Control Display Unit              | 0001-9   |             |
| Figure 8. Simple Key Loader AN/PYQ-10       | 0001-10  | 1           |
| Chapter 2. Operator Tasks                   |          |             |
| RT-1523E/F (ASIP) Preparation Tasks         |          | WP 0002     |
| 1. Select RT Preparation Settings from MENL | J0002-1  |             |
| Primary Operator Tasks                      |          | WP 0003     |
| Summary of Primary Operator Tasks           | 0003-1   |             |
| 1. Load SC Frequencies into SINCGARS RT     | 0003-2   |             |
| 2. Load COMSEC/FH Data/Svnc Time            |          |             |
| Using ANCD                                  | 0003-3   |             |
| 3. Perform Hot Start Net Opening            | 0003-4   |             |
| 4. Perform Passive Late Net Entry           | 0003-4   |             |
| 5. Obtain SOI Information from ANCD         | 0003-5   |             |

#### TABLE OF CONTENTS - continued

|                                            | :        | <u>WF</u><br>Sequence | )<br>2 |
|--------------------------------------------|----------|-----------------------|--------|
|                                            | -        | No                    |        |
|                                            | Page No. |                       |        |
| Special Operator Tasks                     |          | WP 0004               | 1      |
| Summary of Special Operator Tasks          | 0004-1   |                       |        |
| 1. Transfer COMSEC/FH Data/Sync,           |          |                       |        |
| ANCD to ANCD                               | 0004-3   |                       |        |
| 2. Transfer Full or QREF SOI ANCD to ANCI  | 00004-4  |                       |        |
| 3. Perform Cold Start Net Opening          | 0004-7   |                       |        |
| 4. Receive Net Update ERF from NCS         | 0004-8   |                       |        |
| 5. Perform CUE/ERF Late Net Entry          | 0004-9   |                       |        |
| 6. Conduct RXMT Operations                 | 0004-10  | )                     |        |
| 7. Send an ERF as Part of RXMT Operation . | 0004-12  | 2                     |        |
| 8. Change Net ID                           | 0004-13  | 3                     |        |
| 9. Use SIP/ASIP RT as an RCU               | 0004-14  | Ļ                     |        |
| 10. Use SIP/ASIP RT to Send Data           |          |                       |        |
| via RS-232 mode                            | 0004-15  | 5                     |        |
| PLGR Tasks                                 |          | WP 0005               | 5      |
| 1. Obtain Date/GPS Zulu Time from PLGR     | 0005-1   |                       |        |
| 2. Manually Load PLGR Date/Zulu Time       |          |                       |        |
| Into ANCD                                  | 0005-2   |                       |        |
| 3. Load PLGR Date/Zulu Time into RT        | 0005-4   |                       |        |
| 4. Load Key into PLGR from ANCD            | 0005-6   |                       |        |
| HRCRD Operations                           |          | WP 0006               | 3      |
| Figure 1. HRCRD Handset                    | 0006-2   |                       |        |
| EGR Tasks                                  |          | WP 0007               | 7      |
| 1. Load Combat Identification              | 0007-1   |                       |        |
| 2. Enable GPS                              | 0007-2   |                       |        |
| 3. Enable Situation Awareness              | 0007-3   |                       |        |
| 4. Load EGR Key from ANCD into EGR         | 0007-4   |                       |        |
| 5. Obtain Date/GPS Zulu Time from EGR      | 0007-6   |                       |        |

#### TABLE OF CONTENTS - continued

|                                            |          | WP         |
|--------------------------------------------|----------|------------|
|                                            |          | Sequence   |
|                                            |          | <u>No.</u> |
|                                            | Page No. |            |
| CDU Tasks                                  |          | WP 0008    |
| 1. RT Control                              | 0008-1   |            |
| 2. Local Position Display and Copy         | 0008-2   |            |
| 3. Waypoint Display                        | 0008-3   |            |
| 4. Keypad Display                          | 0008-4   |            |
| 5. Navigational Display                    | 0008-5   |            |
| 6. Situational Awareness Display and Copy  | 0008-7   |            |
| Chapter 3. PMCS                            |          |            |
| PMCS                                       |          | WP 0009    |
| 1. SINCGARS Radios                         | 0009-1   |            |
| 2. HRCRD                                   | 0009-4   |            |
| 3. Control Display Unit                    | 0009-6   |            |
| Chapter 4. Jamming/Anti-Jamming Procedures |          |            |
| Jamming/Anti- Jamming Actions              |          | WP 0010    |
| 1 Definition/Identification                | 0010-1   |            |
| 2 SC Mode of Operations                    | 0010-2   |            |
| 3 EH Mode of Operations                    | 0010-4   |            |
|                                            |          |            |

## Chapter 1. General Information

#### WP 0001: General Information

#### Purpose

To provide operators of SINCGARS manpack and vehicular radios with an easy to carry, quick reference guide to assist in task performance. Using this pocket guide, the operator should be able to perform without assistance all <u>Primary</u> operator tasks, and those <u>Special</u> tasks for which specifically trained.

#### Scope

This pocket guide covers the five Primary and ten Special Sincgars operator tasks. Initial preparation and two additional Special tasks are provided for ASIP operators. Tasks for the use of the PLGR, HRCRD, EGR and CDU with Sincgars are also included. Tasks are presented in flowchart format, with the minimum essential explanation. Refer to the appropriate Operator's manuals when additional information is needed.

#### Nomenclature

Sincgars radio system nomenclatures indicate which version of the RT (and VAA) is used.

| RT       | Туре | System Nomenclature                   |
|----------|------|---------------------------------------|
| RT-1523  | ICOM | Manpack: AN/PRC-119A                  |
| RT-1523A |      | Vehicular: AN/VRC-87A thru AN/VRC-92A |
| RT-1523B |      |                                       |
| RT-1523C | SIP  | Manpack: AN/PRC-119D                  |
| RT-1523D |      | Vehicular: AN/VRC-87D thru AN/VRC-92D |
| RT-1523E | ASIP | Manpack: AN/PRC-119F                  |
| RT-1523F |      | Vehicular: AN/VRC-87F thru AN/VRC-92F |

#### Auxiliary Items

The Automated Net Control Device (ANCD), Simple Key Loader (SKL) and Precision Lightweight GPS Receiver (PLGR) are to be authorized and employed in conjunction with SINCGARS.

#### References:

SINCGARS NCS Pocket Guide, TM 11-5820-890-10-7 SINCGARS Operator's manual, TM 11-5820-890-10-8 PLGR Operator and Maintenance manual, TM 11-5825-291-13 ANCD (Used with SINCGARS), TB 11-5820-890-12 ANCD Operator and Maintenance manual, TM 11-7810-394-12 SKL Operator and Maintenance manual, TM 11-7010-354-12&P

#### Abbreviations:

| ANCD     | Automated Net Control Device         |
|----------|--------------------------------------|
| ASIP     | Advanced System Improvement Program  |
| BPS      | Bits Per Second                      |
| CID      | Combat Identification                |
| CDU      | Control Display Unit                 |
| COMSEC   | Communications Security              |
| СТ       | Cipher Text                          |
| DTD      | Data Transfer Device                 |
| EDM      | Enhanced Data Mode                   |
| EGR      | Embedded GPS Receiver                |
| EXT      | External                             |
| FH       | Frequency Hopping                    |
| GPS      | Global Positioning System            |
| HRCRD    | Handheld Remote Control Radio Device |
| ICOM     | Integrated Communications Security   |
| INC      | Internet Controller                  |
| KEK      | Key Encryption Key                   |
| LDE      | Local Data Entry                     |
| N        | New or Enhanced Data Mode            |
| NCS      | Net Control Station                  |
| PCKT     | Packet Data Mode                     |
| PLGR     | Precision Lightweight GPS Receiver   |
| PT       | Plain Text                           |
| RCU      | Remote Control Unit                  |
| RCU (RT) | SIP/ASIP used as an RCU              |
| SA       | Situational Awareness                |
| SIP      | System Improvement Program           |
| SKL      | Simple Key Loader                    |
| TEK      | Traffic Encryption Key               |
| TFOM     | Time Figure of Merit                 |
| VAA      | Vehicular Amplifier Adapter          |

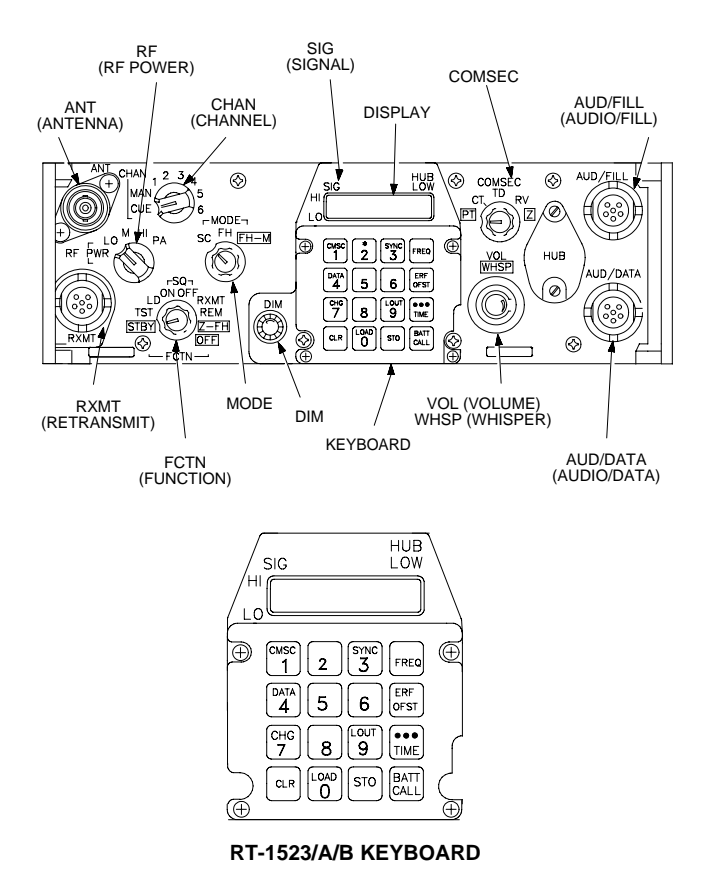

Figure 1. RT-1523/A/B FRONT PANEL - ICOM

0001-3

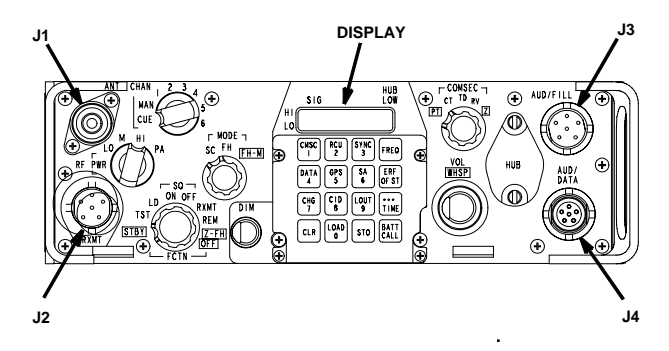

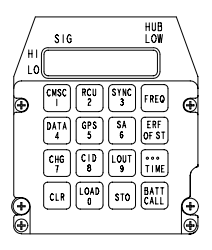

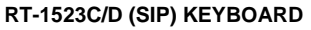

Four keys redesignated on SIP keypad:

- SA Situational Awareness
- **CID Combat Identification**
- RCU enables use of SIP RT as an RCU
- GPS enables loading of GPS time

Figure 2. RT-1523C/D FRONT PANEL - SIP

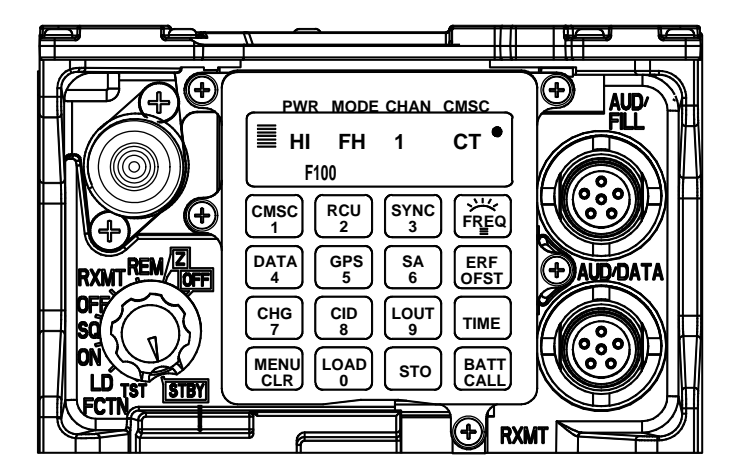

Figure 3. RT-1523E/F FRONT PANEL - ASIP

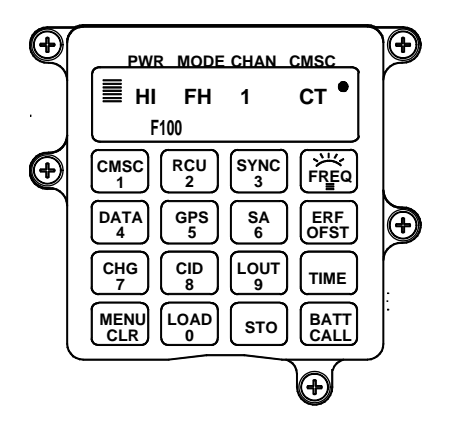

Six keys redesignated on ASIP keypad:

- MENU key scrolls through MENU options.
- FREQ/Backlight key controls backlight brightness. RT must be in SQ ON; CHG key scrolls brightness level.
- GPS displays current GPS setting: OFF, AUTO, PER, MOV; Also enables loading of GPS time and EGR key.
- RCU enables use of SIP RT as an RCU
- SA displays current SA receive selection: ON or OFF.
- CID displays CID status: NO ID or CID.

#### Figure 4. RT-1523E/F KEYBOARD - ASIP

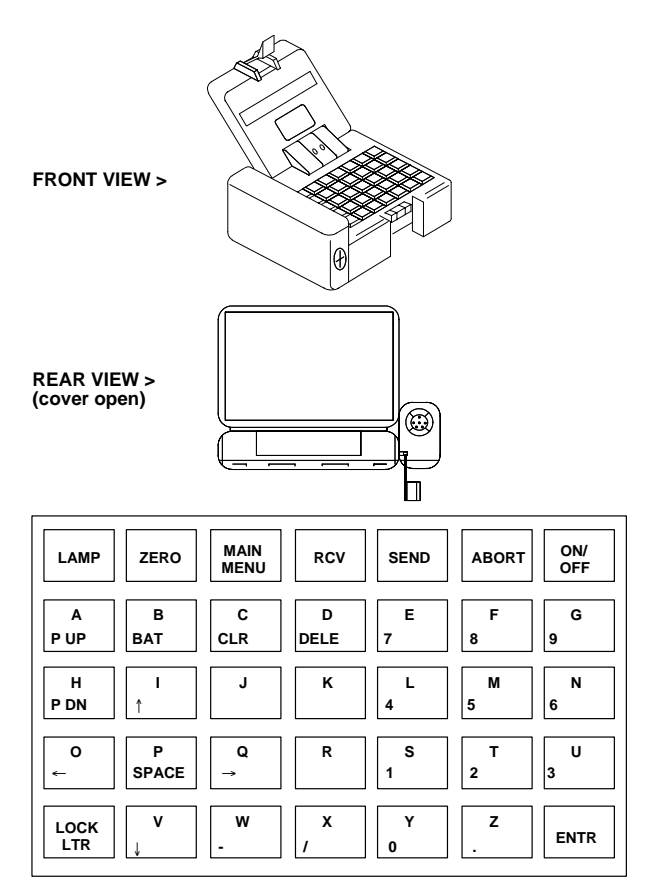

Figure 5. ANCD, AN/CYZ-10

0001-7

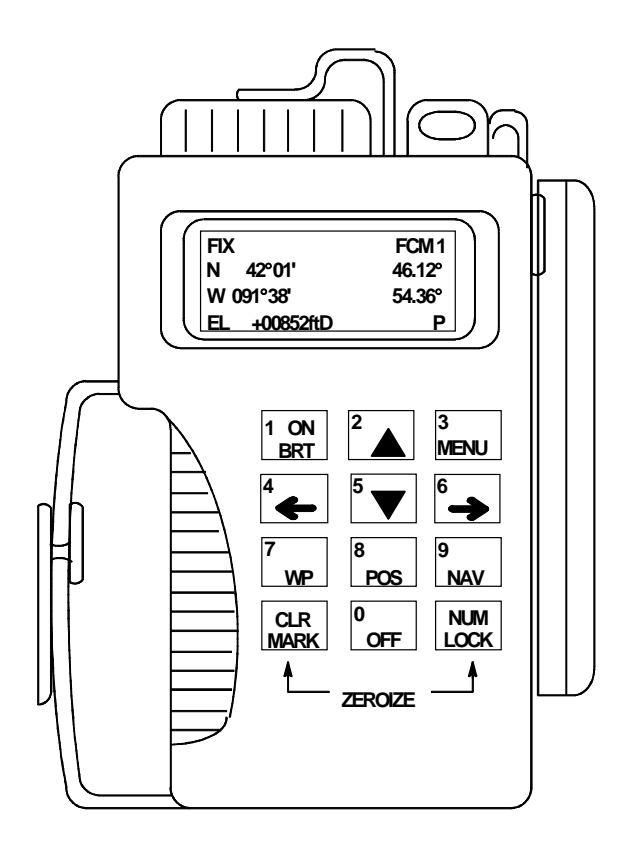

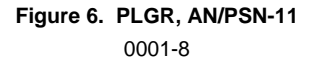

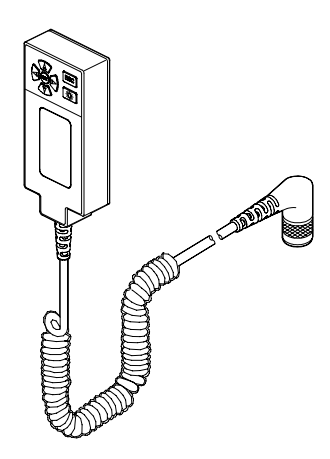

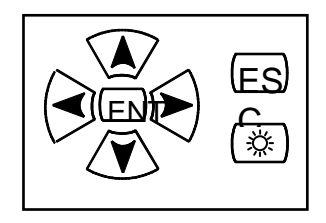

### Figure 7. CONTROL DISPLAY UNIT

0001-9

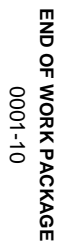

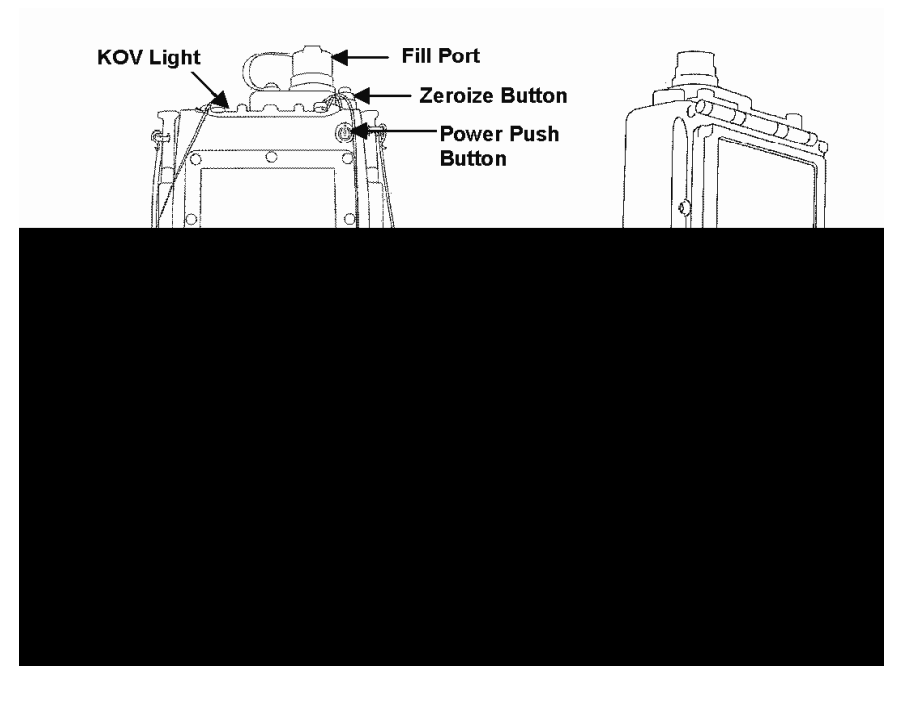

#### Chapter 2. Operator Tasks

#### WP 0002: RT-1523E/F (ASIP) Preparation Tasks

#### Preparation Task 1: Select RT Preparation Settings from MENU

| SUBTASKS             | ACTION                                                                                                    | RESULTS                                                    |
|----------------------|----------------------------------------------------------------------------------------------------|------------------------------------------------------------|
| a. Set RT<br>Volume  | <ol> <li>Press MENU</li> <li>Press number key (1-9) for<br/>Vol setting, (0) for Whisper<br/>Mode</li> </ol>                      | Display shows Vol<br>level; WHSP if 0 is<br>entered        |
| b. Set RT<br>Channel | <ol> <li>Press MENU (until CHAN)</li> <li>Press number key (1-6) for<br/>Channel desired; (0) for<br/>MAN, (7) for CUE</li> </ol> | Display shows (1-6),<br>(M) for Manual,<br>(Q) for CUE,    |
| c. Set RT<br>Power   | <ol> <li>Press MENU (until PWR)</li> <li>Press CHG for desired<br/>PWR setting</li> </ol>                                         | Display shows<br>(LO, M, HI, PA)                           |
| d. Set RT<br>Mode    | <ol> <li>Press MENU (until MODE)</li> <li>Press CHG for desired<br/>MODE</li> </ol>                                               | Display shows<br>(SC, FH, FHM, FH2,<br>FH2M)               |
| e. Set<br>COMSEC     | <ol> <li>Press MENU (until CMSC)</li> <li>Press CHG for desired<br/>CMSC setting</li> </ol>                                       | Display shows<br>(PT, CT, TD, RV)                          |
| f. Set<br>Backlight  | <ol> <li>Place RT in SQ ON</li> <li>Press FREQ/Backlight</li> <li>Press CHG until desired<br/>setting</li> </ol>                  | Backlight lights<br>(4 settings: Low to<br>High, then OFF) |

Default settings are:

VOL (5), CHAN (1), PWR (LO), MODE (FH), COMSEC (CT)

#### END OF WORK PACKAGE

0002-1/2 blank

#### WP 0003: Primary Operator Tasks

| Primary Task 1: | Load SC Frequencies into SINCGARS RT:<br>Required for Cold Start net opening, CUE and<br>ERF method of Late Net Entry, single channel<br>communications, and SC frequency updates.                                                                                                    |
|-----------------|----------------------------------------------------------------------------------------------------|
| Primary Task 2: | Load COMSEC/FH Data/Sync Time Using<br>ANCD*:<br>Required for Hot Start Net Opening, Cold Start<br>net opening (less sync time), and COMSEC/FH<br>Data updates (less sync time).                                                                                                    |
| Primary Task 3: | <b>Perform Hot Start Net Opening:</b><br>Required when net has been down and is now<br>to become operational at a prescribed time;<br>and may be used when an individual operator<br>has been out of the net for any reason and<br>wishes to re-enter the net without resort to<br>CUE and ERF. |
| Primary Task 4: | <b>Perform Passive Late Net Entry:</b><br>Required when RT sync time becomes more<br>than 4 seconds but less than one minute off<br>from net sync time; enables individual operator<br>to re-enter net without action on the part of the<br>NCS.                                                |
| Primary Task 5: | Obtain SOI Information from ANCD*:<br>Required when SOI info on Nets, Suffixes,<br>Pyro/Smoke, or Sign/Countersign is needed;<br>may be used to view QREF related items in<br>Group, Time Period, Set, Find, and Memo;<br>used to obtain net ID of net not in current<br>loadset.               |

NOTE:

ANCD displays are shown in cells highlighted with dark borders, RT messages state "Display shows" without the dark border.

\* For SKL, see TM 11-7010-354-12&P

| Primary Task 1: | Load Single Channel F | Freq into SINCGARS RT |
|-----------------|-----------------------|-----------------------|
|-----------------|-----------------------|-----------------------|

| SUBTASKS                      | ACTION                                                                                                    | RESULTS                                                                                                    |
|-------------------------------|----------------------------------------------------------------------------------------------------|----------------------------------------------------------------------------------------------------|
| a. Prepare to<br>perform task | 1. Obtain proper freqs<br>from ANCD*<br>Set RT controls:<br>COMSEC to PT ***<br>MODE to SC<br>FCTN to Z-FH, TST,<br>then LD<br>CHAN to MAN, CUE,<br>or 1-6 | (Load CUE freq only<br>if directed)**<br>RT display shown<br>[GOOD] (or see unit<br>maintainer)                                      |
| b. Load SC freq               | 1). Press:<br>FREQ<br>CLR<br>XXXXX (Freq)<br>STO                                                                                                    | Display shows<br>[00000] or [30000]<br>Display shows<br>[]<br>Display shows SC<br>freq entered<br>Display blinks (data is<br>stored) |
|                               | 2). Repeat step b(1)<br>for each freq needed                                                                                                    | (As directed by NCS or unit SOP)                                                                                                    |
|                               | 3). Set: FCTN to SQ ON                                                                                                    | Loading of SC freq is<br>complete                                                                                                    |

\* In units using secure, FH nets, operators normally load on a routine basis only a MAN SC frequency. CUE and CHAN 1-6 SC frequencies are loaded only as needed or directed.

\*\* Only NCS and Alt NCS routinely load a CUE frequency.

\*\*\* RT settings for RT-1523E/F are set via MENU.

#### Primary Task 2: Load COMSEC/FH Data/Sync Time Using ANCD\*

NOTE: Set RT controls to CT, LD, FH, MAN, and DATA OFF. (There is no requirement to clear a COMSEC alarm.)\*\*\*\*\*

| 1). select:                              | 6). Set FCTN switch to LD  |
|------------------------------------------|----------------------------|
| Soi <u>Radio</u> sUpervisor              | on RT [ <b>↓</b> ]         |
| 2). <u>Send</u> Receive Database         | 7). Do you want to include |
| sEtup Comsec Time                        | time?**** (Y/N)            |
| 3). send to:<br><u>Radio</u> Ancd Stu Pc | 8). Press [LOAD] on RT     |
| 4). select:** <u>iCom</u> Nonicom        | 9). Transfer in progress/  |
| Abn Rcu Haveq                            | Transfer successful        |
| 5). Connect to RT                        | 10). RT cannot accept time |
| AUD/FILL Connector [↓]                   | from ANCD                  |

\* This ICOM Fill procedure loads the radio with COMSEC keys, FH data, and sync time for all six SINCGARS channels.

\*\* Select "Rcu" to fill an RCU, C-11561, with COMSEC keys. Procedure is the same as that shown for "iCom."

\*\*\* Throughout this manual, when [ $\downarrow$ ] appears in the lower right corner of a screen, you must press the down arrow to proceed.

\*\*\*\* Load time as part of ICOM Fill during net openings and Hot Start Late Net Entry only, not net updates.

\*\*\*\*\* RT settings for RT-1523E/F are set via MENU.

#### Primary Task 3: Perform Hot Start Net Opening

| SUBTASK                                        | ACTION                                            | RESULT                                                           |
|------------------------------------------------|---------------------------------------------------|------------------------------------------------------------------|
| a. Load RT with<br>COMSEC/FH<br>Data and Time* | (See Primary Task 2<br>for ICOM Fill)             | COMSEC/FH data and<br>time load into all 6<br>channels of the RT |
| b. Enter net                                   | Call NCS in CT, FH<br>and request to enter<br>net | Hot Start net opening is<br>complete                             |

\* All SIP radios will accept time from an ANCD or SKL as part of a loadset and from a PLGR as a separate loading of time.

#### Primary Task 4: Perform Passive Late Net Entry (LNE)

| SUBTASK                                    | ACTION                                                           | RESULT                                                |
|--------------------------------------------|------------------------------------------------------------------|-------------------------------------------------------|
| Use Passive<br>method of Late<br>Net Entry | 1). Press:<br>FREQ<br>SYNC                                       | Display shows<br>[F XXX]<br>Display shows<br>[LF XXX] |
|                                            | 2). Wait for radio<br>traffic to be heard.<br>(Do not press PTT) | Display shows<br>[F XXX]<br>("L" is dropped)          |
|                                            | 3). Call NCS and<br>Re-enter net                                 | Passive LNE is<br>complete**                          |

\*\* If traffic is not heard for 3 minutes or so after using Passive Late Net Entry method, use the Hot Start procedure or CUE and ERF method.

#### Primary Task 5: Obtain SOI Information from ANCD

(Assumes QREF has been loaded into Operator's ANCD)

1). To look at any of the QREF items, perform the following steps:

| select:<br><u>Soi</u> Radio sUpervisor                     |
|------------------------------------------------------------|
| <u>qRef*</u> Group Net sufX Pyro<br>Tmpd Set C/s Find Memo |

\*Last item viewed appears in display.

2). QREF displays up to 40 items from Net, sufX, Pyro, or C/s, available by scrolling. For each net stored as QREF items, the following information is available to the QREF user: net name, CUE frequency, MAN frequency, time period, call sign, net ID, and call word. To view items in Group, Tmpd, Set, Find, and Memo, as extensions of QREF entries, return to the main SOI menu and select the type of information needed. In viewing QREF or extension entries, be sure you have the correct time period selected.

| 3). | Rules | to | remember | in | obtaining | SOI | information | from | the | ANCD: |
|-----|-------|----|----------|----|-----------|-----|-------------|------|-----|-------|
|-----|-------|----|----------|----|-----------|-----|-------------|------|-----|-------|

| ABORT                  | Causes ANCD to return to SOI menu                          |
|------------------------|------------------------------------------------------------|
| Arrow down [↓]         | You must press the down arrow to go to next screen         |
| Arrow right/arrow left | Allows viewing of additional information and return        |
| Arrow up/arrow down    | Allows viewing of each item                                |
| DELETE [DELE]          | To delete SOI set, enter SOI, then Set, and press DELE key |
| ENTER [ENTR]           | Causes activation of the entry you have selected           |

| Hot keys          | Capital letter of selection (eg, suf <u>X</u> ).<br>Allows direct shift from QREF to full<br>SOI file category. |
|-------------------|----------------------------------------------------------------------------------------------------|
| "J" key (JUMP)    | In Find, causes ANCD to continue search for next item                                                           |
| "K" key (KEEP)    | Causes item being viewed to be stored in QREF file                                                              |
| MAIN MENU         | Returns you to SOI/RADIO/<br>SUPERVISOR menu                                                                    |
| PgUP/PgDN         | Moves to top or bottom of list                                                                                  |
| ZERO (red button) | Used in combat emergency only; DO NOT use for deletions                                                         |

4). Following are examples of the information which may be available in a full SOI information file.\*

a. GROUP:

(Group)

qRef <u>Group</u> Net sufX Pyro Tmpd Set C/s Find Memo

TO1 Set:52ID DEM 003 003 52ID SPT

\* Once a time period has been selected, the same time period will appear each subsequent time the ANCD is turned on. Thus, you need to change the time period only when advancing to the next day. To change the time period, enter TMPD and make time period selection. b. NET:

#### (Net)

qRef Group <u>Net</u> sufX Pyro Tmpd Set C/s Find Memo

TO6 1-4 FA BN W7T C81975 M74800 0424

TO6 1-4 FA BN W7T Callwrd:BULLDOG\*

\* Obtained by pressing right arrow. (Press left arrow to return.)

c. SUFFIX:

(sufX)

| qRef Group | Net <u>sufX</u> Pyro |
|------------|----------------------|
| Tmpd Set   | C/s Find Memo        |
| Commander  | 02                   |
| COFS/XO    | 27                   |

d. PYRO:

(Pyro)

qRef Group Net sufX Pyro Tmpd Set C/s Find Memo

**GREEN SMOKE\*\*** 

[↓/→]

Safe to land or drop supplies here\*\*

\*\* Meaning of signal is obtained by pressing right arrow. (Press left arrow to return.)

#### e. TIME PERIOD: (Tmpd)

qRef Group Net sufX Pyro <u>Tmpd</u> Set C/s Find Memo

Enter Time Pd: => # #

f. SET:

(Set)\*

qRef Group Net sufX Pyro Tmpd <u>Set</u> C/s Find Memo

select:

Choose Send Receive

Scroll **†**/↓, press ENTR to select set

[**1**]

Set: (name/nr) Edn: (name/tp) [ENTR]

\* A set may be deleted by entering Set and pressing the DELE key on the ANCD

#### g. SIGN/CNTRSIGN: (C/s)

qRef Group Net sufX Pyro Tmpd Set <u>C/s</u> Find Memo

TO1 Sign: HARDWOOD Cntrsign: SNEAKER h. FIND:\*

#### (Find)

qRef Group Net sufX Pyro Tmpd Set C/s Find Memo

Find: Net nEtid Sfx Word Clsgn Grp gRp# Des Frq

\* FIND is used with full SOI file for quick location of item desired. If first item viewed is not the desired one, press "J" to cause ANCD to continue search.

i. MEMO:\*\*

(Memo)

| qRef G | Group    | Net sufX | Pyro        |
|--------|----------|----------|-------------|
| Tmpd S | Set      | C/s Find | <u>Memo</u> |
| Memo:  | 1-<br>3- | 2-<br>4- |             |

\*\* Each of 4 Memos may be 6 lines of 22 spaces each. Memos will be included in transfer of SOI data (QREF or Full SOI File).

#### WP 0004: Special Operator Tasks

| Special Task 1: | Transfer COMSEC/FH Data, ANCD to ANCD*:<br>Used when individual operators are required to<br>load their own ANCD from a shared unit ANCD.<br>*For SKL, see TM 11-7010-354-12&P                                                            |
|-----------------|----------------------------------------------------------------------------------------------------|
| Special Task 2: | Transfer QREF SOI Information, ANCD to<br>ANCD*:<br>Used when individual operators are required to<br>load their own ANCD from a shared unit ANCD.<br>*For SKL, see TM 11-7010-354-12&P                                                   |
| Special Task 3: | Perform Cold Start Net Opening:<br>This provides NCS an alternate method of net<br>opening, if desired. Net operators respond to NCS<br>direction to receive and store ERF broadcast by<br>the NCS.                                       |
| Special Task 4: | Receive Net Update ERF from NCS:<br>Used when NCS needs to update some element<br>of FH data using electronic transfer means.<br>Operator requirements are similar to the Cold Start<br>net opening.                                      |
| Special Task 5: | Perform CUE & ERF Late Net Entry:<br>This is required when sync time in RT is more than<br>60 seconds different from that of operational net.<br>SIP radio allows up to 100 hours sync time<br>difference for CUE and ERF late net entry. |
| Special Task 6: | <b>Conduct RXMT Operations</b><br>Used when one or more net stations are out of<br>normal SINCGARS range or an obstacle blocks<br>line of sight communications. (See NOTE next<br>page.)                                                  |

| Special Task 7:  | Send an ERF as Part of RXMT Operation:<br>Used during RXMT operations when required to<br>establish initial contact with distant station.                           |
|------------------|----------------------------------------------------------------------------------------------------|
| Special Task 8:  | <b>Change Net ID:</b><br>Used when contact with a non-loadset station is<br>desired. Operator changes one, two, or all three<br>digits of the net ID.               |
| Special Task 9:  | Use SIP/ASIP RT as an RCU:<br>Used when remote control of a radio is required. A<br>SIP/ASIP RT cannot be used in an RCU<br>configuration when HRCRD is being used. |
| Special Task 10: | Send Data Via RS-232 Mode:<br>Used when data message is to be sent from one                                                                                         |

## computer to another over a SINCGARS net. Uses Xmodem file transfer protocol.

NOTE:

DATA RXMT: All data rates except PCKT may be RXMT with the following provisions:

1. SDM data: TF and AD1: No change to normal RXMT procedures. Radios do not have to be set in Data mode (data off). Mixed radios at RXMT site or outstations is permitted.

EDM Data: Radios at the RXMT site have to be set to the same. EDM data rates as outstations, ONLY SIP/ASIP radios can be used at the RXMT site and outstations
# Special Task 1: Transfer COMSEC/FH Data, ANCD to ANCD\*\*\*\*

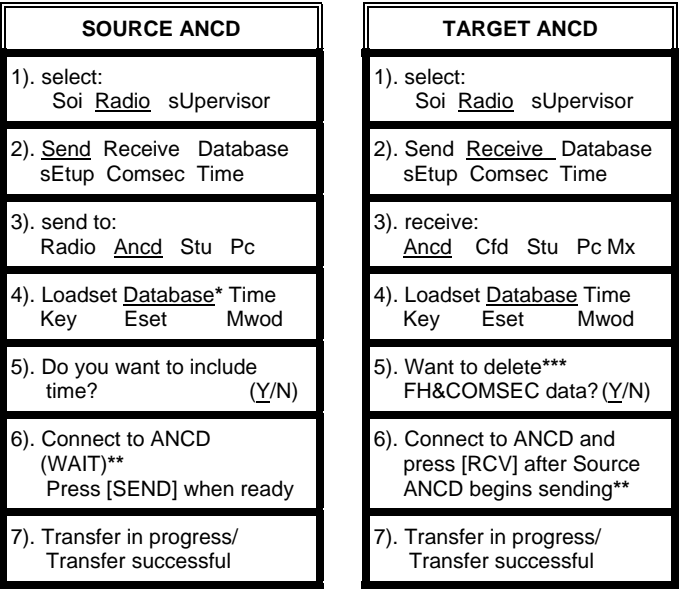

\* You must enter "DATABASE" to proceed.

\*\* DO NOT press [SEND] until you are ready to press [RCV]. Then press [RCV] within about 20 seconds of pressing [SEND].

\*\*\* You must enter "YES" to proceed.

\*\*\*\* For SKL, see TM 11-7010-354-12&P.

NOTE:

You can clear your ANCD of COMSEC/FH data by performing Target ANCD Steps 1-5, above, and pressing ABORT.

# Special Task 2: Transfer QREF SOI Information, ANCD to ANCD

| SOURCE ANCD                                         | TARGET ANCD                               |
|-----------------------------------------------------|-------------------------------------------|
| 1). select:                                         | 1). select:                               |
| <u>Soi</u> Radio sUpervisor                         | <u>Soi</u> Radio sUpervisor               |
| 2). qRef Group Net sufX Pyro                        | 2). qRef Group Net sufX Pyro              |
| Tmpd <u>Set</u> C/s Find Memo                       | Tmpd <u>Set</u> C/s Find Memo             |
| 3). select:                                         | 3). select:                               |
| Choose <u>Send</u> Receive                          | Choose Send <u>Receive</u>                |
| 4). Scroll (↑/↓) and press                          | 4). receive from:                         |
| ENTR to select Set [↓]                              | <u>Ancd</u> Pc Broadcast Stu              |
| 5). Set: (name/nr)<br>Edn: (name/tp) [ <u>ENTR]</u> | 5). Connect ANCD to ANCD [↓]              |
| 6). Do you want to transfer<br>QREF?* (Y/N)         | 6). Press [ <u>RCV</u> ] to receive**     |
| 7). send to:                                        | <ol> <li>Processing Please wait</li></ol> |
| <u>ANCD</u> Pc Broadcast Stu                        | (shows nr of bytes sent)                  |
| 8). Connect ANCD to ANCD<br>[↓]                     | 8). Receive operation was successful [↓]  |
| 9). (WAIT)**<br>Press [ <u>SEND]</u> to send        | * You <u>must</u> select YES.             |
| 10). Processing Please wait                         | ready to press RCV. Then                  |
| (shows % of bytes sent)                             | press RVC within 20 seconds.              |
| 11). Sending of SOI data is completed [↓]           |                                           |

# Special Task 2 (Alt): Transfer Full SOI Information, ANCD to ANCD\*

| SOURCE ANCD                                                | TARGET ANCD                               |
|------------------------------------------------------------|-------------------------------------------|
| 1). select:                                                | 1). select:                               |
| <u>Soi</u> Radio sUpervisor                                | <u>Soi</u> Radio sUpervisor               |
| 2). qRef Group Net sufX Pyro                               | 2). qRef Group Net SufX Pyro              |
| Tmpd <u>Set</u> C/s Find Memo                              | Tmpd <u>Set</u> C/s Find Memo             |
| 3). select:                                                | 3). select:                               |
| Choose <u>Send</u> Receive                                 | Choose Send <u>Receive</u>                |
| 4). Scroll (↑/↓) & press                                   | 4). receive from:                         |
| ENTR to select Set [↓]                                     | <u>Ancd</u> Pc Broadcast Stu              |
| 5). Set: (name/nr)                                         | 5). Connect ANCD to ANCD                  |
| Edn: (name/tp) [ <u>ENTR]</u>                              | [↓]                                       |
| 6**). Do you want to<br>transfer QREF?***(Y/ <u>N</u> )    | 6). Press [RCV] to receive****            |
| 7**). Want to specify                                      | <ol> <li>Processing Please wait</li></ol> |
| groups to send?***(Y/ <u>N</u> )                           | (shows nr of bytes sent)                  |
| 8**). Want to specify a time<br>pd to send? (Y/N)          | 8). Receive operation was successful [↓]  |
| 9**). Include Suffix & Smoke/<br>Pyro data? ( <u>Y</u> /N) |                                           |
| 10). Send to: <u>Ancd</u> Pc<br>Broadcast Stu              |                                           |
| 11). Connect ANCD to ANCD<br>[↓]                           |                                           |

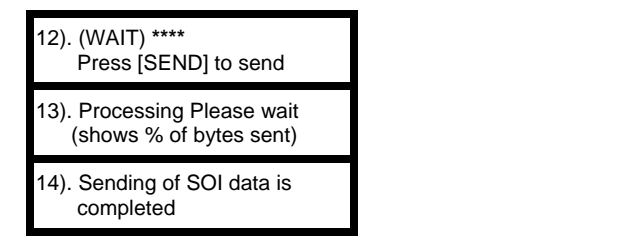

\* Special Task 2 enables the operator to download quick reference (QREF) file containing up to 40 data items. The QREF gives the operator easy and quick access to selected items of SOI information. Special Task 2 (Alt) enables those operator who need more SOI information than is contained in the QREF to download the complete SOI information file in addition to, or in lieu of, the QREF.

\*\* Screen appear only when related data is stored in the ANCD.

\*\*\* You must enter NO to transfer full SOI.

\*\*\*\* DO NOT press [SEND] until ready to press [RCV]. Then press [RCV] within 20 seconds of pressing [SEND].

### Special Task 3: Perform Cold Start Net Opening

| SUBTASK                        | ACTION                                                                   | RESULT                             |
|--------------------------------|--------------------------------------------------------------------------|------------------------------------|
| a. Prepare radio to receive an | 1). Load MAN (SC)<br>freq into RT                                        | (See Primary Operator<br>Task 1)   |
| ERF                            | 2). Load RT with<br>COMSEC/FH data                                       | (See Primary Operator<br>Task 2)   |
|                                | 3). Set: ***<br>FCTN to LD<br>COMSEC to CT*<br>CHAN to MAN<br>MODE to FH | Display shows<br>[COLD] (ready)    |
| b. Receive and store ERF       | 1). Standby until NCS<br>sends ERF                                       | N/A                                |
|                                | 2). Note Signal Display activate                                         | Display shows<br>[HF XXX]          |
|                                | 3). Press:<br>STO                                                        | Display shows<br>[STO ]            |
|                                | 4). Press:<br>X (1-6)                                                    | Display shows<br>[STO X]; blinks   |
| c. Check<br>communications     | 1). Set:<br>CHAN to X<br>FCTN to SQ ON                                   | N/A                                |
|                                | 2). Call or respond to NCS**                                             | Cold Start net opening is complete |

\* Net may open in PT if COMSEC is not a consideration.

\*\* If contact with NCS fails, standby on MAN channel for NCS call.

\*\*\* RT settings for RT-1523E/F are set via MENU.

#### Special Task 4: Receive Net Update ERF from NCS

| SUBTASK                         | ACTION                                 | RESULT                            |
|---------------------------------|----------------------------------------|-----------------------------------|
| a. Prepare to receive net       | 1). Stay on net operational channel    | N/A                               |
| update                          | 2). Set:<br>FCTN to LD                 | N/A                               |
| b. Receive and store net update | 1) Standby for NCS to<br>send ERF      | N/A                               |
|                                 | 2). Note Signal Display activation     | Display shows<br>[HF XXX]         |
|                                 | 3). Press:<br>STO                      | Display shows<br>[STO ]           |
|                                 | 4). Enter:<br>X (1-6)*                 | Display shows<br>[STO X ], blinks |
| c. Check<br>communications      | 1). Set:<br>CHAN to X<br>FCTN to SQ ON | N/A                               |
|                                 | 2). Call or respond to<br>NCS call     | Net update ERF is<br>complete**   |

\* NCS will direct the channel for storage of ERF. When update becomes effective, this channel becomes new net operational channel. \*\* It is assumed that the Operator has the same COMSEC key loaded in channels 1 thru 5/6

# Special Task 5: Perform CUE & ERF Late Net Entry

| SUBTASK ACTION               |                                                                        | RESULT                                  |
|------------------------------|------------------------------------------------------------------------|-----------------------------------------|
| Use CUE and<br>ERF Method of | 1). Load CUE freq (and MAN if not loaded)                              | (See Primary<br>Operator Task 1)        |
| LNE <sup>*</sup>             | 2). Set COMSEC to PT                                                   | (RT must be in PT to send CUE)          |
|                              | 3). Press PTT (4-5 sec)                                                | (Press PTT, but do not talk)            |
|                              | 4). Set (at once)<br>COMSEC to CT                                      | (NCS/Alt NCS will answer in CT)         |
|                              | 5). Wait for answer                                                    | N/A                                     |
|                              | <ol> <li>Repeat: every 15<br/>seconds until NCS<br/>answers</li> </ol> | (CUE goes through only if net is quiet) |
|                              | 7). Request NCS send<br>you an ERF                                     | (Go to MAN when NCS directs)            |
|                              | 8). Receive and store ERF when sent                                    | (See Special<br>Operator Task 4)        |
|                              | 9). Re-enter net                                                       | CUE and ERF LNE is complete             |

\* An operator having a loaded ANCD or SKL and access to GPS time may elect to re-enter the net by use of the Hot Start procedure.

# Special Task 6: Conduct Retransmission (RXMT) Operations

| SUBTASK                             | ACTION                                                  | RESULT                            |
|-------------------------------------|---------------------------------------------------------|-----------------------------------|
| a. Prepare for<br>RXMT mission*     | 1). Obtain SC/FH data<br>for RXMT                       | N/A                               |
|                                     | 2). Load RXMT radios                                    | Ready to operate at RXMT site     |
|                                     | 3). Move to RXMT site                                   | N/A                               |
| b. Establish comm<br>from RXMT site | 1). Call NCS on F1<br>using Radio-C                     | Radio-A has comm to Radio-C on F1 |
|                                     | 2). Call Radio-B using<br>Radio-D                       | (RXMT crew may have to relocate)  |
|                                     | <ol> <li>Send ERF to<br/>Radio-B if required</li> </ol> | Syncs Radio-B with<br>Radio-D     |
| c. Initiate Radio-A<br>to Radio-B   | 1). Install RXMT cable<br>Radio-C to -D                 | Required for RXMT operation       |
| comm                                | 2). Set Radio-C to FH<br>and -D to FH-M                 | Radio-A and -D serve<br>NCS role  |
|                                     | 3). Request Radio-A call -B via RXMT                    | N/A (Perform Step 4 at once)      |
|                                     | 4). Set Radio-C and -D<br>FCTN to RXMT                  | RXMT operation is ongoing**       |

\* See RXMT Graphic below for identification of RTs and net IDS and frequency.

\*\* Mixed mode RXMT (FH-SC/SC-FH) is slower than FH mode RXMT

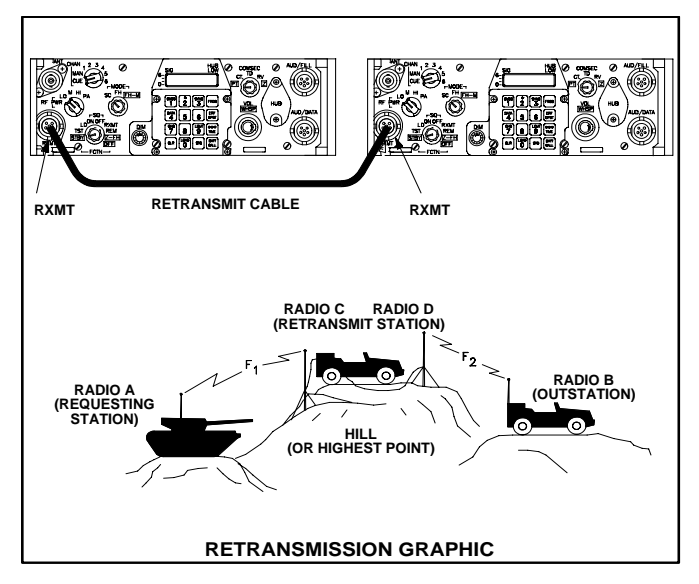

# NOTES:

1). An RXMT station operating in EDM mode will pass both EDM and SDM data traffic, as well as voice messages.

2). For RXMT of RS-232 data, both RXMT radios must be set to the data rate used for RS-232 data transfer. Transfer of data by RS-232 mode through an RXMT station requires a longer time than FH only RXMT or point-to-point RS-232 traffic.

3). Mixed mode RXMT (SC to FH, FH to SC) of data traffic can be passed in SDM mode only, not in EDM mode.

# Special Task 7: Send an ERF as Part of RXMT Operation

| SUBTASK                             | ACTION                                               | RESULT                          |
|-------------------------------------|------------------------------------------------------|---------------------------------|
| a. Obtain data to<br>be sent by ERF | Load data into<br>Radio-D                            | Prepares Radio-D to send an ERF |
| b. Contact<br>receiving station     | Alert Radio-B that ERF is to be sent                 | N/A                             |
| c. Send ERF                         | 1). Set Radio-D to LD<br>and FH-M                    | Required for sending<br>an ERF  |
|                                     | 2). Press LOAD                                       | Display shows<br>[ HLD _ ]      |
|                                     | <ol> <li>Enter Chan where<br/>data stored</li> </ol> | Display shows<br>[ HF xxx ]     |
|                                     | 4). Press ERF                                        | Display shows<br>[ SEND ]       |
|                                     | 5). Set FCTN to SQ ON                                | Display is cleared              |
| d. Check<br>communications          | 1). Wait for Radio-B to store ERF                    | (20-30 sec should be adequate)  |
|                                     | 2). Call Radio-B to<br>confirm ERF                   | (Sending of ERF is complete)    |

# Special Task 8: Change Net ID

| SUBTASK                         | ACTION                                                                     | RESULT                                                                                                    |
|---------------------------------|----------------------------------------------------------------------------|----------------------------------------------------------------------------------------------------|
| a. Set proper RT controls       | 1) Set:*<br>FCTN to LD<br>CHAN to 1-6<br>(chan in which data<br>is stored) |                                                                                                    |
| b. Enter new Net ID<br>in RT    | 2) Press:<br>FREQ<br>CLR<br>ID numbers (3)<br>STO                          | Display shows:<br>[F XXX]<br>Display shows:<br>[F]<br>Display shows:<br>[F XXX]<br>Display blinks: net ID |
|                                 | 010                                                                        | is stored                                                                                                 |
| c. Resume normal communications | 3). Set:<br>FCTN to SQ ON<br>CHAN to 1-6<br>(as desired)                   | New Net ID is now<br>available for use                                                                    |

\* The SIP radio allows a change of all three digits of a net ID with the MODE switch set to FH or FH-M.

#### Special Task 9: Use SIP/ASIP RT as an RCU

| STEP | ACTION                                                                   | RESULT                                                                          |
|------|--------------------------------------------------------------------------|---------------------------------------------------------------------------------|
| 1    | Load RT & RCU(RT) with<br>proper data                                    | Prepares for remote operations*                                                 |
| 2    | Install wire link from RCU(RT) to Rem radio                              | (See TM 11-5820-890-10-8 for setup instructions)                                |
| 3    | Set Rem RT FCTN switch to REM position                                   | Enables RCU(RT) to control<br>Rem radio                                         |
| 4    | Set RCU(RT) FCTN switch to SQ ON                                         | (LD, SQ OFF, and RXMT may also be used)                                         |
| 5    | Set RCU(RT) DATA to any option                                           | N/A                                                                             |
| 6    | Press [RCU] key on<br>RCU(RT); select "RCU"                              | "RT," "RCU," "EXT," and "LDE" show in RT display                                |
| 7    | Wait 7 sec; then note<br>RCU(RT) display blink                           | SIP RT is now ready to perform as an RCU(RT)                                    |
| 8    | Set RCU(RT) FCTN to<br>REM position ***                                  | Enables RCU(RT) Opr to call<br>remote radio by wire                             |
| 9    | Press RCU(RT) CALL key<br>& PTT at same time; hold<br>for 4 to 7 seconds | Produces ring tone and CALL<br>message at Rem RT; oprs can<br>talk on orderwire |
| 10   | Set RCU(RT) FCTN to SQ<br>ON                                             | Remoted radio is now controlled by RCU(RT)                                      |

\* For use of a SIP RT as either a manpack RCU or a manpack remoted radio, Battery Box CY-8523A/B is required. ASIP requires a two wire adapter.

\*\* RCU, C-11561, may be used for remote control of a SIP radio for voice and SDM data only, not for EDM data.

\*\*\* RCU (RT) COMSEC must be set to PT to talk over the orderwire.

#### Special Task 10: Use SIP/ASIP RT to Send Data Via RS-232 Mode

| STEP | ACTION                                                       | RESULT                                                                          |
|------|--------------------------------------------------------------|---------------------------------------------------------------------------------|
| 1    | Load PC with commercial<br>comm SW*                          | Use any SW program offering<br>"Xmodem"                                         |
| 2    | Connect PC to SIP RT<br>AUD/DATA port                        | RS-232 method does not require SW in SIP VAA                                    |
| 3    | Alert net data is to be sent via RS-232 mode                 | If not fixed, coordinate data rate to be used**                                 |
| 4    | Select data rate to be used for RS-232 data***               | Sending and receiving RTs must use same data rate                               |
| 5    | Prepare data message or load PC with data                    | N/A                                                                             |
| 6    | Check to ensure net is clear of traffic                      | Need clear net to ensure data goes through****                                  |
| 7    | Follow comm SW<br>procedures to send/ receive<br>RS-232 data | Control is from computer; SIP<br>radio serves as data<br>communications carrier |

\* Both sending and receiving stations must use the same or compatible communications programs.

\*\* Depending upon the distance between sending and receiving stations, any one of four enhanced data rates may be used for RS-232 traffic: 1200N, 2400N, 4800N, and 9600N.

\*\*\* To select data rate, select RS-232 at SIP RT, press ENTER on PC, and note data rate displayed on PC screen.

\*\*\*\* If voice mode has priority of use on your net, it may be necessary to wait for a quiet period to send data messages. (Pressing PTT will not interrupt data flow except to your radio.)

#### END OF WORK PACKAGE

0004-15/16 blank

#### WP 0005: PLGR Tasks

### PLGR Task 1: Obtain Date and GPS Zulu Time from PLGR

| SUBTASKS                               | ACTION                                                          | RESULT                                                                                                    |
|----------------------------------------|-----------------------------------------------------------------|----------------------------------------------------------------------------------------------------|
| a. Place PLGR into operation           | 1). Press PLGR [ON]<br>key                                      | Power is applied to the PLGR                                                                                            |
|                                        | 2). Observe PLGR perform self-test                              | No action required of operator                                                                                          |
| b. Select proper<br>screen and<br>TFOM | 1). At end of self-<br>test, note this<br>screen* >>>           | FIX**         FOM 5           18T         MGRS-New           WK 82223e         63528n           EL-00027m         ↑/↓ P |
|                                        | 2). Press down<br>arrow on PLGR,<br>and note this<br>screen >>> | 2124:43Z TFOM 4***<br>25-12-95 SUN<br>Speed too slow<br>GS < 1mph ↑/↓ P                                                 |
| c. Read date and time from             | 1). Read date as 25-12-95****                                   | N/A                                                                                                    |
| PLGR screen                            | 2). Read time as<br>2124, 43 sec, Zulu                          | PLGR Task 1, Obtaining<br>Date & Time, completed                                                                        |

\* In this section, PLGR screens are shown in double lined boxes.

\*\* A battery powered PLGR will automatically go to standby as soon as satellites have been acquired.

\*\*\* Time Figure of Merit (TFOM) of 8 or less indicates that PLGR is tracking at least one satellite and GPS time is accurate.

\*\*\*\* When the date read from the PLGR is entered into the ANCD or SKL, it is automatically converted to the two-digit Julian Date needed for SINCGARS sync time.

| PLGR Task 2: | Manually Load PLGR Date and Zulu Time |
|--------------|---------------------------------------|
|              | into ANCD                             |

| SUBTASKS                             | ACTION                                                             | RESULT                                                               |
|--------------------------------------|--------------------------------------------------------------------|----------------------------------------------------------------------|
| a. Determine<br>GPS date<br>and Zulu | 1). Perform PLGR<br>Task 1 as shown<br>above                       | N/A                                                                  |
| time                                 | 2). Read date and<br>time from PLGR<br>(with TFOM of 8<br>or less) | 2124:43Z TFOM 4<br>25-12-95 MON<br>Speed too slow<br>GS < 1mph ↑/↓ P |
| b. Prepare<br>ANCD for               | 1). Turn ANCD ON                                                   | select:<br>Soi Radio <u>sUpervisor</u>                               |
|                                      | 2). Enter:<br>SUPERVISOR                                           | Are you authorized to<br>use this feature? ( <u>Y</u> /N)            |
|                                      | 3). Respond: YES                                                   | WARNING – This could cause data loss.                                |
|                                      | 4). Press down<br>arrow [↓]                                        | Are you sure you want to continue? (Y/N)                             |
|                                      | 5). Respond YES                                                    | Appl <u>Date</u> Time Setup<br>Util Bit {MAIN}                       |
| c. Load new<br>date and time         | 1). Enter: DATE                                                    | Date is Mon 12-25-1995<br>New mm-dd-yy:                              |
|                                      | 2). Enter new date<br>as mm-dd-yy                                  | Date is Mon 12-25-1995<br>New mm-dd-yy:12-25-95                      |
|                                      | 3). Press: ENTR                                                    | Appl Date <u>Time</u> Setup<br>Util Bit {Main}                       |

| SUBTASKS | ACTION                                      | RESULT                                    |
|----------|---------------------------------------------|-------------------------------------------|
|          | 4). Enter TIME                              | Time is 14:53:27<br>New hh:mm:ss:         |
|          | 5). Enter new time<br>as hh:mm:ss*          | Time is 14:53:27<br>New hh:mm:ss:21:25:00 |
|          | 6). When PLGR<br>reads 25:00,<br>press ENTR | AppI Date Time Setup<br>Util Bit {MAIN}   |
|          | 7). Enter APPL                              | SOI RADIO RDS                             |
|          | 8). Enter RDS                               | select:**<br>Soi Radio sUpervisor         |

\* Enter one minute beyond PLGR time and wait until PLGR seconds reach 00 to press ENTR on ANCD. Because the ANCD requires time to load, you may find that pressing ENTR on the ANCD when PLGR time reads :59 gives you a more accurate entry.

\*\* To check the accuracy of your ANCD time entry, enter RADIO, then TIME. You can then read ANCD time in running format and compare it with running time in the PLGR. If the two times are more than one second different, reload PLGR time into your ANCD.

| SUBTASKS                      | ACTION                                                                                                   | RESULT                                                                                                    |
|-------------------------------|----------------------------------------------------------------------------------------------------|----------------------------------------------------------------------------------------------------|
| a. Prepare                    | 1). Turn PLGR ON                                                                                         | N/A                                                                                                    |
| task                          | 2). Observe PLGR self-test                                                                               | N/A                                                                                                    |
|                               | 3). Note this PLGR<br>screen >>>                                                                         | FIX         FOM 5           18T         MGRS-New           WK 82223e         63528n           EL-00027m         ↑/↓ |
|                               | 4). Press PLGR<br>MENU key twice;<br>note this<br>screen >>>                                             | DATA-XFR SV-SEL<br>DOP-CALC ALERTS<br>SINCGARS KOI-18<br><more>P</more>                                             |
|                               | 5). Press PLGR right<br>arrow 4 times to<br>Highlight<br>SINCGARS                                        | DATA-XFR SV-SEL<br>DOP-CALC ALERTS<br><u>SINCGARS</u> KOI-18<br><more>P</more>                                      |
|                               | 6). Press PLGR<br>down arrow to<br>select SINCGARS                                                       | SINCGARS<br>Start time fill<br>ACTIVATE QUIT                                                                        |
|                               | <ol> <li>Press left arrow<br/>to highlight<br/>ACTIVATE<br/>(Do <u>NOT</u><br/>press [↓] yet)</li> </ol> | SINCGARS<br>Start time fill<br><u>ACTIVATE</u> QUIT                                                                 |
| b. Prepare RT<br>for transfer | 1). Connect PLGR<br>to RT AUD/FILL                                                                       | N/A                                                                                                    |
|                               | 2). Set RT FCTN to LD                                                                                    | N/A                                                                                                    |

PLGR Task 3: Electronically Load PLGR Date and Time into RT

| SUBTASKS                                               | ACTION                                             | RESULT                                      |
|--------------------------------------------------------|----------------------------------------------------|---------------------------------------------|
| c. Perform<br>date/time<br>Transfer from<br>PLGR to RT | 1). Press PLGR<br>down arrow to<br>select ACTIVATE | SINCGARS<br>Press LOAD key on radio<br>QUIT |
|                                                        | 2). Press LOAD<br>on SIP/ASIP RT                   | SINCGARS time fill<br>successful<br>QUIT    |
|                                                        | 3). Press PLGR<br>down arrow to<br>select QUIT     | Date/time transfer is<br>completed          |

PLGR Task 4: Load PLGR Key from ANCD into PLGR\*

| SUBTASK            | ACTION                                                             | RESULT                                                                                                    |
|--------------------|--------------------------------------------------------------------|----------------------------------------------------------------------------------------------------|
| a. Prepare         | 1). Turn PLGR ON                                                   | N/A                                                                                                    |
| PLGR               | 2). Observe PLGR<br>self-test                                      | N/A                                                                                                    |
|                    | <ol> <li>Note when this<br/>screen appears &gt;&gt;&gt;</li> </ol> | FIX         FOM 5           18T         MGRS-New           WK 82223e         63528n           EL-00027m         ↑/↓ P |
|                    | 4). Connect W4 to<br>PLGR, but NOT to<br>ANCD yet                  | N/A                                                                                                    |
| b. Prepare<br>ANCD | 1). Turn ANCD ON                                                   | select:<br>Soi <u>Radio</u> sUpervisor                                                                                |
|                    | 2). Enter RADIO                                                    | Send Receive Database<br>sEtup <u>Comsec</u> Time                                                                     |
|                    | 3). Enter COMSEC                                                   | vG <u>Ld</u> Rv<br>Ak Mk vU                                                                                           |
|                    | 4). Enter LD                                                       | select: <u>Tek</u> Kek                                                                                                |
|                    | 5). Enter TEK, press<br>PgDN; ENTR                                 | <u>Select key</u> qUit<br>(name/number)                                                                               |
|                    | 6). Press PgUP/DN to view, then ENTR                               | Select key <u>qUit</u><br>(PLGR key name) XMT                                                                         |
|                    | 7). Enter QUIT                                                     | Connect ANCD to RT<br>(WAIT)* [↓]                                                                                     |

| SUBTASK     | ACTION                                                    | RESULT                |
|-------------|-----------------------------------------------------------|-----------------------|
| c. Load key | <ol> <li>Press [↓], Do not<br/>connect to RT**</li> </ol> | Press [LOAD] on RT*** |
|             | 2). Now connect W4<br>to ANCD                             | Key loaded            |

\* For SKL, see TM 11-7010-354-12&P.

\*\* Do not connect W4 to ANCD until directed to do so by the ACTION column. Sequence of task requires that you connect W4 to PLGR, select key to be transferred, and then connect the W4 to the ANCD. When you connect the W4 to the ANCD, the PLGR key is immediately transferred.

\*\*\* Ignore this reference to the RT; only the ANCD and PLGR are involved for this task.

#### END OF WORK PACKAGE

0005-7/8 Blank

# WP 0006: HRCRD Operations

| General:      | The HRCRD is used with the SINCGARS<br>manpack radio, AN/PRC-119A/D/F, and dismount<br>kits of vehicular radios AN/VRC-88A/D/F and<br>AN/VRC-91A/D/F.                                                                                                    |
|---------------|----------------------------------------------------------------------------------------------------|
| Radio Control | Using the HRCRD, a manpack radio operator can<br>control the Channel, RF Power, Mode, and<br>COMSEC functions of the radio, without requiring<br>access to the RT. The RT FCTN switch must be<br>set to REM for HRCRD to be functional.                                                                                                    |
| Volume        | The level of audio volume at the HRCRD can be adjusted by use of the thumb wheel on the side of the HRCRD.                                                                                                    |
| Back Light    | The HRCRD back light can be turned on with one press of the round light button. A second press of the light button turns the back light off.                                                                                                    |
| Cabling       | The cable of the HRCRD forms a "Y." Connect P1<br>(straight connector) to the RT AUD/DATA or<br>AUD/FILL port and connect P2 (right angle<br>connector) to the 6-pin connector on Battery Box<br>CY-8523C or the AUX connector of the RT-<br>1523E/F. (Battery Box CY-8523C is required to<br>use the HRCRD with RT-1523/A/B/C/D in the<br>manpack configuration.) |
| RT Keypad     | Access to the RT keypad is required to change the RT FCTN switch, to adjust audio volume at the RT, and to change the light level in the RT display.                                                                                                    |

#### Vehicular Use

The HRCRD can also be employed with vehicular configurations that do not include a control-monitor (Radio A only). To do so, connect P1 (straight connector) to the RT AUD/DATA or AUD/FILL port and connect P2 (right angle connector) to the J9 connector (C-M) at the rear of the VAA.

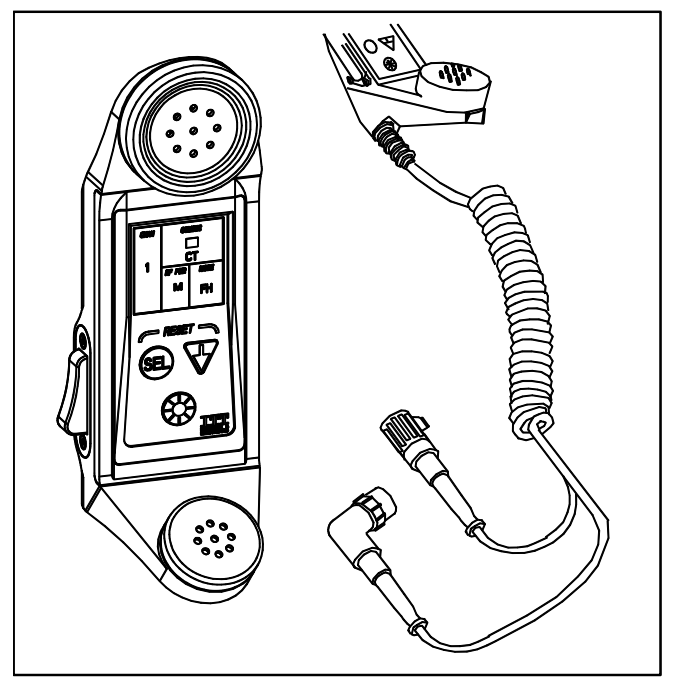

Figure 1. HRCRD END OF WORKPACKAGE 0006-2

# WP 0007: EGR Tasks\*

## EGR Task 1: Load Combat Identification

NOTE: Your CID will be established by unit SOP

| SUBTASK                       | ACTION                                              | RESULT                                                                                    |
|-------------------------------|-----------------------------------------------------|-------------------------------------------------------------------------------------------|
| a. Set RT to receive load     | Set RT FCTN to LD                                   | N/A                                                                                       |
| b. Select CID                 | Press CID/8 key on<br>RT                            | RT display shows NO ID or CID.                                                            |
| c. Clear RT<br>display        | Press CLR on RT<br>keypad                           | RT displays – – – – –                                                                     |
| d. Enter the<br>CID number    | Press five keypad<br>number buttons to<br>enter CID | RT displays shows CID<br>number (e.g. 12345).                                             |
| e. Store the<br>CID in the RT | Press STO on RT                                     | RT display will blink and<br>change to CID. CID<br>number will not be<br>displayed again. |

\* Embedded GPS Receiver (EGR) tasks available only on ASIP RT-1523E/F with EGR Kit installed.

EGR Task 2: Enable GPS

| SUBTASK                          | ACTION                                             | RESULT                                                    |
|----------------------------------|----------------------------------------------------|-----------------------------------------------------------|
| a. Verify RT<br>is in CT<br>mode | Observe RT display                                 | Display reads CT. If not, set up the RT for CT operation. |
| b. Show<br>GPS mode              | Press GPS/5 on RT<br>keypad                        | RT display shows OFF,<br>AUTO, PER, or MOV*.              |
| c. Set<br>GPS mode               | Press CHG/7 on RT<br>keypad, as often as<br>needed | RT display will change to OFF, AUTO, PER, or MOV.         |

\* "--" means no GPS synchronization (e.g. "-AUTO") (OFF indicates GPS is OFF. AUTO, PER, and MOV turn GPS on. AUTO transmits your position with each message. PER transmits your position with each message, and when a transmission has not occurred with the previous two minutes. MOV transmits your position with each message, and when your RT has moved a minimum distance since the last transmission. The MOV distance is 100 ± 10 meters in manpack or 300 ± 30 meters in vehicular configuration.)

# EGR Task 3: Enable Situation Awareness

| SUBTASK                          | ACTION                      | RESULT                                                                                                 |
|----------------------------------|-----------------------------|----------------------------------------------------------------------------------------------------|
| a. Verify<br>RT is in<br>CT mode | Observe RT display          | Display reads CT. If not,<br>set up the RT for CT<br>operation.                                        |
| b. Show<br>SA mode               | Press SA/6 on RT<br>keypad  | RT display shows OFF or<br>ON. A "–" indicates no<br>GPS sync, it goes away<br>when you have GPS sync. |
| c. Set<br>SA mode                | Press CHG/7 on RT<br>keypad | RT display changes to ON.                                                                              |

EGR Task 4: Load EGR Key from ANCD into EGR

| SUBTASK                           | ACTION                                            | RESULT                                                                                     |
|-----------------------------------|---------------------------------------------------|--------------------------------------------------------------------------------------------|
| a. Prepare                        | 1. Set FCTN to LD                                 | N/A                                                                                        |
| RT to load<br>key                 | 2. Set COMSEC<br>to CT                            | N/A                                                                                        |
|                                   | 3. Set MODE to FH                                 | N/A                                                                                        |
|                                   | 4. Connect GPS Fill<br>Cable (W20) to<br>RT only  | N/A                                                                                        |
| b. Prepare<br>ANCD to<br>load key | 1. Turn ANCD ON                                   | select:*<br>Soi <u>Radio</u> sUpervisor<br>**NOTE: ANCD may go<br>directly to next display |
|                                   | 2. Enter RADIO                                    | send Receive Database<br>sEtup <u>Comsec</u> Time                                          |
|                                   | 3. Enter COMSEC                                   | vG <u>Ld</u> Rv<br>Ak Mk vU                                                                |
|                                   | 4. Enter LD                                       | select: <u>Tek</u> Kek                                                                     |
|                                   | 5. Enter TEK, press<br>PgDN and ENTR<br>to select | select key qUit<br>(name/number)                                                           |
|                                   | 6. Press PgUP/<br>PgDN to view,<br>ENTR to select | Select key <u>qUit</u><br>(GPS keyname) XMT                                                |
|                                   | 7. Enter QUIT                                     | Connect ANCD to RT [↓]                                                                     |

| SUBTASK        | ACTION                                          | RESULT                                                                                        |
|----------------|-------------------------------------------------|-----------------------------------------------------------------------------------------------|
| c. Transfer    | 1. Press [↓]                                    | Sending TEK XXXX                                                                              |
| ANCD to<br>EGR |                                                 | Press [LOAD] on RT                                                                            |
|                | 2. Connect GPS Fill<br>Cable (W20) to<br>ANCD** |                                                                                               |
|                | 3. On RT, press<br>GPS, LOAD, CHG,              | Key loaded                                                                                    |
|                | and LOAD                                        | RT display shows "WAIT"<br>then "DONE". The RT will<br>display "WAIT" for several<br>seconds. |
|                | 4. Turn ANCD OFF                                |                                                                                               |
|                | 5. Disconnect W20                               |                                                                                               |

\* ANCD may go directly to next display.

\*\* Do not connect W20 to ANCD until directed to do so by the ACTIONS column.

EGR Task 5: Obtain Date and GPS Zulu Time from EGR

| SUBTASK                   | ACTION                | RESULT                                  |
|---------------------------|-----------------------|-----------------------------------------|
| a. Set RT to receive load | Set RT FCTN to LD     | N/A                                     |
| b. Select GPS             | Press GPS/5 key on RT | RT display shows<br>AUTO, PER, or MOV*. |
| c. Select time            | Press TIME on RT      | N/A                                     |
| d. Store time<br>in RT    | Press STO key on RT   | RT display shows GPS date (e.g. 33G).   |

\* If display shows –AUTO, –PER, –MOV, GPS may not be available.

#### END OF WORKPACKAGE

0007-6

#### WP 0008: CDU Tasks

## CDU Task 1: RT Control

**Description:** Allows the operator to set the following RT functions: channel, RF power, SC/FH, and PT/CT.

#### **Detailed Procedure:**

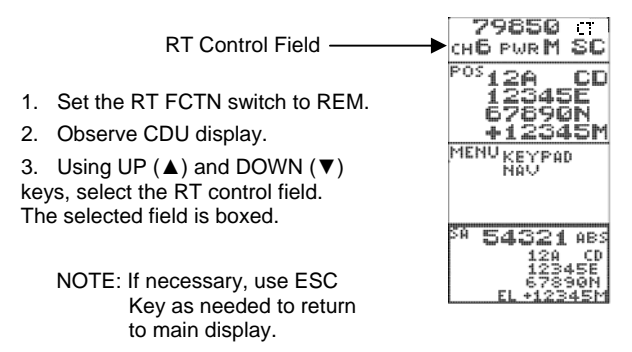

4. Press ENT to enter RT control.

5. Use UP (▲) and DOWN (▼) keys, select the RT control function: CH, PWR, Mode (SC,FH,FH/M), CT/PT.

6. As each function is selected, the selection is highlighted (boxed). Press the ENT key to select it for editing. It will now be displayed in reverse video.

7. Change the setting by using any arrow key to scroll through the available settings. Press ENT to store. At any point, use the ESC key to return to the previous condition.

# CDU Task 2: Local Position Display and Copy

**Description:** Shows the present position of the RT according to the military grid reference system (MGRS).

### Detailed Procedure:

1. Verify that GPS is not OFF. (See EGR Task 2.)

Observe CDU display. 79850 CHE PWRM SC Local Position Field POS 345 7890N Using UP (▲) and DOWN (▼) keys, select 2345M MENUKEYPAD the local position field. The selected field has a highlighted border. 543 AB: NOTE: If necessary, use ESC key as needed to return to main display.

3. Either a local position (POS) or a Waypoint (WP) display is available in the second field. Use the ENT and arrow keys to select POS.

5. When the local position display (POS) is selected, the down arrow ( $\mathbf{\nabla}$ ), followed by the ENT key may be used to copy the local position into memory for pasting into a waypoint. The entire field will change to reverse video when the down arrow ( $\mathbf{\nabla}$ ) is pressed.

# CDU Task 3: Waypoint Display

**Description:** Shows the waypoint solution to the last selected waypoint. Waypoints are selected and created in CDU Task 5, Navigation Display.

#### Detailed Procedure:

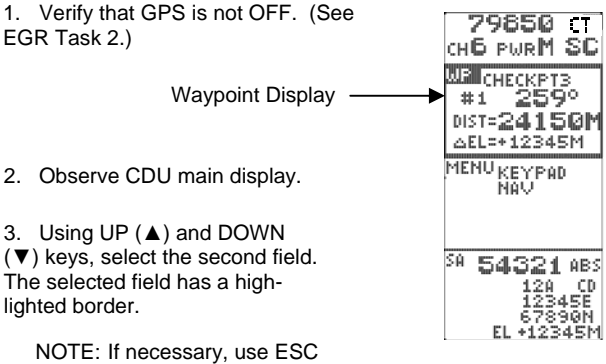

NOTE: If necessary, use ESC key as needed to return to main display.

Either a local position (POS) or a waypoint (WP)display is available in this box. Use the ENT and arrow keys to select WP.

# CDU Task 4: Keypad Display

**Description:** This task allows the operator to access all RT control functions from the CDU.

# **Detailed Procedure:**

- 1. Set the RT FCTN switch to REM.
- 2. Observe CDU main display.

NOTE: If necessary, use ESC key as needed to return to main display.

3. Using UP (▲) and DOWN (▼) keys, select the MENU display field. The selected field is boxed. Press the ENT key to go to the menu.

 The selected menu item is boxed. using UP (▲) and DOWN (▼) keys, select KEYPAD.

5. Press ENT key. The keypad is displayed.

6. Use the arrow keys and the ENT key to select the keypad controls. The ESC key will always return you to the previous condition. The selected control is highlighted in reverse video. To activate the selected control, press ENT.

NOTE: The display will time out in a few seconds if the keypad is inactive. If this happens during a key procedure, you must begin again.

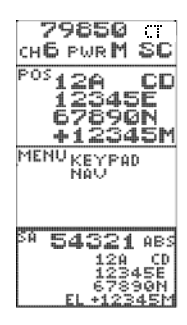

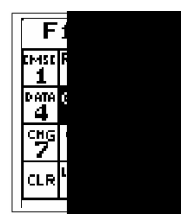

# CDU Task 5: Navigation Display

Description: This task allows the operator to access all RT control functions from the CDU.

# **Detailed Procedure:**

1. Verify that GPS is not OFF. (See EGR Task 2.)

2. Observe CDU display.

3. Using UP (▲) and DOWN (♥) keys select the MENU field. (The selected field is boxed.)

NOTE: If necessary, use ESC key as needed to return to main display.

4. Press ENT. The selected menu item is boxed. Using UP ( $\blacktriangle$ ) and DOWN ( $\blacktriangledown$ ) keys, select NAV.

5. Press ENT key. A waypoint is displayed. Press ENT again to change waypoint number.

NOTE: The navigation solution to the waypoint, shown on the bottom of the display, is automatically updated every six second to provide "real time" navigation.

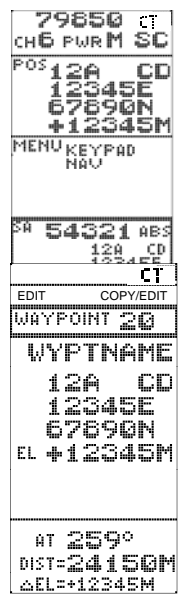

6. To change the waypoint, (#, name, and coordinates), select EDIT using the ARROW and ENT keys (step 7). To paste a previously copied position (Local or SA), and thus find the navigation solution to arrive at that waypoint, select COPY/EDIT using the arrow keys (step 8). The new position will appear in the display.

7. If EDIT was selected, the waypoint number is boxed. The highlighted field is selected for editing by pressing the ENT key which causes the first character of the field to change to reverse video, indicating the character can be edited. The UP ( $\blacktriangle$ ) and DOWN ( $\heartsuit$ ) arrow keys are used to scroll to a new alpha or numeric character, while the LEFT ( $\blacktriangleleft$ ) and RIGHT ( $\triangleright$ ) arrow keys are used to select the other characters in the field. Once a selected data field is edited, pressing the ENT key stores the data in that field and selects the next field. Pressing ENT while DONE is boxed stores all edits.

8. When COPY/EDIT is selected, a previously copied position (Local or SA) is displayed. Press ENT to further edit the waypoint (see step 7). Pressing ENT when DONE is boxed stores all edits and returns to the new navigation solution. Pressing ESC at any time during waypoint copy/edit returns to the previous condition and/or restores the original waypoint data.

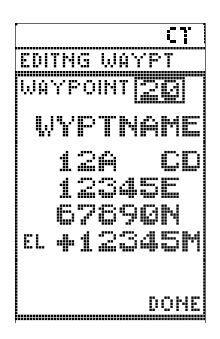

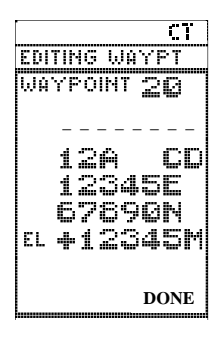
### CDU Task 6: Situational Awareness Display and Copy

**Description:** This task allows the operator to view either the current RT position or the position of the originator of the last transmission received. The position may be copied for pasting into a waypoint.

### **Detailed Procedure:**

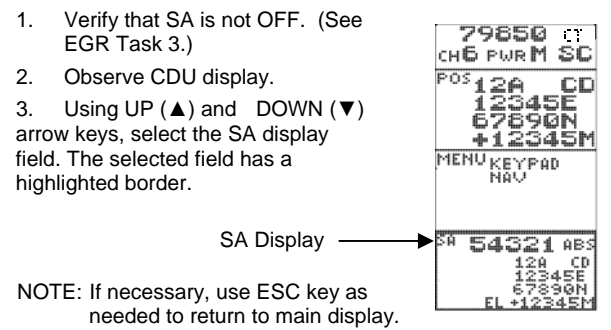

4. Press ENT to enter Situational Awareness (SA) display.

5. The default selection is ABS (absolute), which is the actual location of the respective RT. The selection of REL (relative) gives a navigational solution to the location of the respective RT. The operator may toggle between ABS and REL using the ENT, UP ( $\blacktriangle$ ), LEFT ( $\triangleleft$ ), and RIGHT ( $\triangleright$ ) arrow keys. The navigation solution provided by the REL display option is updated every six seconds to provide real-time tracking of received positions while the RT is moving.

6. The DOWN ( $\nabla$ ) arrow and ENT key may be used to copy the SA position into memory for pasting into a specific waypoint. The entire field will change to reverse video when the DOWN ( $\nabla$ ) arrow is pressed.

### END OF WORKPACKAGE

0008-7/8 blank

# Chapter 3. PMCS

### WP 0009: PMCS for SINCGARS

Perform PMCS Before (B), During (D), and After (A) Operation.

| Item/Interval                                                                                        | Check/Service                                                                                                    | Equipment Not<br>Ready/Available If:                                                                |
|----------------------------------------------------------------------------------------------------|----------------------------------------------------------------------------------------------------|----------------------------------------------------------------------------------------------------|
| 1. (B, D, A)<br><u>Controls</u> :<br>(Front of RT<br>and on VAA)                                     | a. Cracked/broken?<br>b. Loose?<br>c. Frozen?<br>d. Missing?                                                                                                    | Any RT or VAA control is missing or cannot be used                                                  |
| 2. (B, D, A)<br><u>Cables</u> :<br>(W2, RF, W4,<br>and PA Pwr)                                       | a. Missing?<br>b. Installed properly?<br>c. Connectors tight?<br>d. Obvious damage?                                                                                                    | Any cable is missing, or<br>damaged and cannot be<br>used                                           |
| 3. (B, D, A)<br><u>Antennas:</u><br>(Manpack<br>short and<br>long; vehicular<br>regular and<br>SLPA) | <ul><li>a. Installed properly?</li><li>b. Grounded?</li><li>c. Broken parts?</li><li>d. Missing parts?</li><li>e. Tips and tie-downs present?</li></ul>                                                                       | b. Not grounded<br>c. Parts broken<br>d. Parts Missing<br>e. Items Missing                          |
| 4. (B)<br><u>Power:</u><br>Manpack<br>Vehicular<br>Manpack or<br>vehicular                           | <ul> <li>a. Main battery<br/>present?</li> <li>b. Vehicle power<br/>available?</li> <li>c. Move COMSEC from<br/>Z to PT, adjust DIM,<br/>move FCTN from<br/>OFF to Z-FH, and<br/>check that RT<br/>display lights?</li> </ul> | a. Missing, cannot be<br>replaced<br>b. No power, cannot<br>correct<br>c. RT display does not light |

| Item/Interval                                                                                  | Check/Service                                                                                                    | Equipment Not<br>Ready/Available If:                                                                                                    |
|------------------------------------------------------------------------------------------------|----------------------------------------------------------------------------------------------------|----------------------------------------------------------------------------------------------------|
| 5. (B)<br><u>Self-Test</u> :                                                                   | <ul> <li>a. (FCTN in Z-FH)<br/>Display shows<br/>GOOD?</li> <li>b. (COMSEC to CT)<br/>Alarm will clear?</li> <li>c. (FCTN to TST) self-<br/>test results in<br/>GOOD?</li> </ul>                                                                          | <ul> <li>a. Display does not show<br/>GOOD</li> <li>b. COMSEC alarm will not<br/>clear</li> <li>c. Display shows other<br/>than GOOD</li> </ul> |
| 6. (B)<br><u>Keypad</u> :                                                                      | (RT at CT, SC, LD, and<br>CHAN as shown:<br>a. Press FREQ, CLR,<br>and enter frequency:<br>CUE 31000<br>MAN 32000<br>CHAN 143000<br>CHAN 254000<br>CHAN 365000<br>CHAN 476000<br>CHAN 587000<br>CHAN 687975<br>b. Press STO for each<br>frequency entered | <ul> <li>a. Any test frequency (0-9) cannot be entered into the RT</li> <li>b. Cannot store any frequency</li> </ul>                            |
| 7. (B)<br><u>Data</u><br><u>Loading:</u><br>(SC freq,<br>COMSEC key,<br>FH data, sync<br>time) | a. Load SC frequency<br>b. Load COMSEC key<br>c. Load FH data<br>d. Load sync time                                                                                                    | a. Will not load<br>b. Will not load<br>c. Will not load<br>d. Will not load                                                                    |

| Item/Interval                                                                                                    | Check/Service                                                                                                    | Equipment Not<br>Ready/Available If:                                                                                                    |
|----------------------------------------------------------------------------------------------------|----------------------------------------------------------------------------------------------------|----------------------------------------------------------------------------------------------------|
| 8. (B, D, A)<br><u>Comm</u><br><u>Check:</u><br>(Voice/data in<br>SC/FH modes;<br>PT/CT and<br>RXMT as<br>required by<br>mission | <ul> <li>a. Check sidetone</li> <li>b. Check voice comm<br/>in SC-PT and FH-<br/>CT</li> <li>c. If data comm is to be<br/>used, check using<br/>mission-related data<br/>device</li> <li>d. If RXMT is to be<br/>used, check in<br/>mission-related<br/>modes</li> </ul> | <ul> <li>a. Not heard</li> <li>b. No voice comm in SC-<br/>PT or FH-CT</li> <li>c. No data comm using<br/>mission-related data<br/>device</li> <li>d. No RXMT capability in<br/>mission-related modes</li> </ul> |

# Handheld Remote Control Radio Device (HRCRD) PMCS

NOTE:

HRCRD is mission capable as long as transmit and receive functions are operable. If controls are not functioning, place radio function switch to normal operating positions. (SQ ON)/(LD) and change functions via keypad/switches.

| Check/<br>Service    | Operator Procedure                                                                                                    | Equipment<br>Not Ready/<br>Available If:                       |
|----------------------|----------------------------------------------------------------------------------------------------|----------------------------------------------------------------|
| CONTROLS:<br>(B,D,A) | To control radio functions, press<br>[SEL] until the required function is<br>highlighted (CHAN; COMSEC;RF<br>PWR; MODE). Then press the<br>[DOWN ARROW] until specific item<br>you need appears in the display. | HRCRD<br>cannot<br>control RT                                  |
| LIGHT:<br>(B,D,A)    | To turn backlight on, press the light<br>button. To turn the light off, press<br>the light button a second time.                                                                                                | Backlight<br>required for<br>mission but<br>not<br>functioning |
| VOLUME:<br>(B,D,A)   | To change the level of audio<br>volume, rotate the volume control<br>knob on the side of the HRCRD to<br>reach desired level.                                                                                   | HRCRD<br>cannot<br>control RT<br>volume                        |
| CABLE:<br>(B,D,A)    | Check for proper installation.<br>Check for tightness of connectors.<br>Check for obvious damage to cable.                                                                                                    | Cable is damaged                                               |

Perform PMCS Before (B), During (D), and After (A) Operation.

| Check/<br>Service      | Operator Procedure                                                                                      | Equipment<br>Not Ready/<br>Available If: |
|------------------------|----------------------------------------------------------------------------------------------------|------------------------------------------|
| CONNECTORS:<br>(B,D,A) | Check for obvious damage to<br>connectors.<br>Check for missing O-rings.<br>Check for bent/broken pins. | Any<br>connector<br>damaged              |
| COMM CHECK:<br>(B,D,A) | Check for sidetone.<br>Check voice comm.                                                                | Cannot<br>transmit or<br>receive.        |

### CONTROL DISPLAY UNIT (CDU) PMCS

Perform PMCS Before (B), During (D), and After (A) Operation.

| Check/Service          | Operator Procedure                                                                                                    | Equipment<br>Not Ready/<br>Available If:                    |
|------------------------|----------------------------------------------------------------------------------------------------|-------------------------------------------------------------|
| SELF-TEST<br>(B,D,A)   | Turn on radio with CDU<br>connected. CDU passes self-<br>test.                                                                                                    | CDU fails self-<br>test.                                    |
| CONTROLS:<br>(B,D,A)   | To control radio functions, set<br>radio FCTN to REM, use UP<br>(▲) and DOWN (▼) arrows to<br>select control field. Press ENT<br>to enter radio control, use UP<br>(▲) and DOWN (▼) and ENT<br>to change settings. | CDU does not<br>control radio.                              |
| GPS DISPLAY<br>(B,D,A) | With GPS on and satellite<br>acquired, CDU displays your<br>position.                                                                                                    | CDU does not<br>display<br>position.                        |
| BACKLIGHT:<br>(B,D,A)  | To turn backlight on, press the<br>light button. To turn the<br>backlight off, press the light<br>button a second time.                                                                                            | Backlight<br>required for<br>mission but<br>not functioning |
| CABLE:<br>(B,D,A)      | <ul><li>a. Check for proper installation.</li><li>b. Check for tightness of<br/>connectors.</li><li>c. Check for obvious damage</li></ul>                                                                          | Cable is<br>damaged                                         |
| CONNECTOR:<br>(B,D,A)  | <ul><li>a. Check for obvious damage.</li><li>b. Check for bent or broken connectors.</li></ul>                                                                                                    | Connectors are damaged                                      |

### END OF WORKPACKAGE

# Chapter 4. Jamming/Anti-Jamming Procedures

### WP 0010: Jamming/Anti-Jamming Actions

### Definition

Jamming is the intentional transmission of signals that interrupt your ability to transmit and receive. Interference is the accidental disruption of communications by friendly sources. For practical purposes, the following coverage of jamming includes both situations. Anti-jamming includes any corrective action taken by the operator to work through intentional jamming and accidental interference.

### Identification

If you are being jammed, you may hear strong static, strange noises, random noise, or no noise or signals at all. These signals depend upon the type of jamming signals and whether your net is operating in single channel (SC) or frequency hopping (FH) mode. The simplest method the enemy can utilize to disrupt your communications is to transmit noise or audio signals on your single channel operating frequency, or on multiple FH frequencies during FH operation. If the enemy can generate enough power on your hopset frequencies, it is possible that your communications capability will be disrupted or even stopped. While SINCGARS is iam-resistant due to it's frequency hopping capability, in the event that SINCGARS is jammed, it may be necessary for you to take corrective actions. The action you take depends on the type of jamming or interference that is disrupting net communications as well as the authorized FH hopset frequencies that are available to your net. If you suspect you are being jammed, look for one of the specific symptoms shown in the table below.

# Jamming/Anti-Jamming Procedures: SC Mode of Operations

| SYMPTOM                                                                                                    | POSSIBILITIES                                                                                                    | ACTIONS                                                                                                    |
|----------------------------------------------------------------------------------------------------|----------------------------------------------------------------------------------------------------|----------------------------------------------------------------------------------------------------|
| You hear no traffic,<br>and you are not<br>transmitting. SIG<br>display is lit and<br>shows a signal<br>higher than LO. | Your handset could be<br>stuck, producing a "hot<br>mike" situation.                                                                                                    | Press PTT several<br>times to free up mike. If<br>necessary, replace<br>handset with known<br>good one.                                                                                                    |
|                                                                                                    | You are being jammed.<br>In SQ OFF, you hear<br>strong static or random<br>noise. When antenna<br>is disconnected, SIG<br>display drops and noise<br>disappears or is<br>reduced. | If feasible, try to place<br>an obstacle between<br>you and the enemy.<br>Notify your supervisor<br>and, if appropriate,<br>prepare a MIJI feeder<br>report and submit to<br>NCS. Continue to<br>operate.                        |
|                                                                                                    | Your RT is faulty or<br>locked up. With<br>handset and antenna<br>disconnected, your SIG<br>display remains lit and<br>above LO.                                                  | Set RT FCTN to STBY<br>position and then back<br>to SQ ON. If problem<br>continues, contact your<br>unit maintenance.                                                                                                    |
| You hear random<br>radio traffic. Your<br>SIG display is lit<br>and shows a<br>signal higher than<br>LO.                | You are experiencing<br>friendly or enemy radio<br>interference.                                                                                                    | Set RT FCTN to SQ<br>OFF and try to<br>communicate. Change<br>to a longer range<br>antenna. Try to place<br>an obstacle between<br>you and the source of<br>interference. Advise<br>NCS of your problem.<br>Continue to operate. |

| SYMPTOM                                                                                                    | POSSIBILITIES                                            | ACTIONS                                                                                                    |
|----------------------------------------------------------------------------------------------------|----------------------------------------------------------|----------------------------------------------------------------------------------------------------|
| You may or may<br>not hear any<br>noise. SIG display<br>goes on and off at<br>regular intervals or<br>in random order. | You are probably<br>experiencing enemy<br>sweep jamming. | Set RT FCTN to SQ<br>OFF, and you hear<br>noise or static each<br>time the SIG display<br>lights. If feasible, try to<br>place an obstacle<br>between you and the<br>enemy. Advise NCS of<br>your problem. Continue<br>to operate. |

# Jamming/Anti-Jamming Procedures: FH Mode of Operations

| SYMPTOM                                                                                                    | POSSIBILITIES                                                                                                    | ACTIONS                                                                                                    |
|----------------------------------------------------------------------------------------------------|----------------------------------------------------------------------------------------------------|----------------------------------------------------------------------------------------------------|
| You hear loud noise<br>or strong static<br>making net traffic<br>difficult to<br>impossible to hear.<br>Your SIG display<br>remains on or goes<br>on and off at regular<br>intervals. Signal<br>strength is greater<br>than LO. | You are being jammed if<br>disconnecting the<br>antenna causes the SIG<br>display to drop to LO and<br>noise level is reduced. | If feasible, try to<br>place an obstacle<br>between you and the<br>enemy. Notify your<br>supervisor. If<br>appropriate, prepare<br>and submit MIJI<br>report to NCS.<br>Advise NCS of your<br>problem. Continue to<br>operate.                                                                 |
|                                                                                                    | You may be<br>experiencing interference<br>from a friendly<br>communication system<br>(called a co-site<br>problem).           | Try to get interfering<br>system shut down<br>momentarily to<br>determine if it is the<br>source of your<br>problem. If it is,<br>change your location,<br>remote your antenna<br>or RT, or try to place<br>an obstacle between<br>you and the<br>interfering station.<br>Continue to operate. |

| SYMPTOM                                                                                                    | POSSIBILITIES                                                                                                    | ACTIONS                                                                                                    |
|----------------------------------------------------------------------------------------------------|----------------------------------------------------------------------------------------------------|----------------------------------------------------------------------------------------------------|
| You hear a<br>constant hiss or<br>background noise<br>in the handset but<br>no loud noise or net<br>traffic.                                    | There is a captured RT<br>in your net, constantly<br>transmitting to act as a<br>jammer.                                                              | Press your PTT two<br>times. Net should<br>clear. Advise NCS<br>of your action.                                                                                                    |
|                                                                                                    | There is a stuck mike or<br>bad handset in you net<br>that is locked in the PTT<br>position.                                                          | Press your PTT two<br>times. Net should<br>clear. Advise NCS<br>of your action.                                                                                                    |
|                                                                                                    | Your own handset is<br>stuck if you hear<br>sidetone without<br>pressing PTT. SIG<br>display drops to LO or<br>below when handset is<br>disconnected. | Free up PTT or<br>replace handset with<br>a known good one.                                                                                                    |
| You hear<br>background<br>popping or static<br>when receiving,<br>and your operating<br>range is reduced.<br>Your SIG display is<br>flickering. | You are probably<br>experiencing co-site<br>interference from a<br>friendly radio.                                                                    | Identify interfering<br>radio and request<br>operator to reduce<br>RF PWR setting,<br>move your radio at<br>least 50 meters, or<br>remote your RT or<br>antenna. Advise<br>NCS of your action.<br>Continue to operate. |

# END OF WORKPACKAGE

By Order of the Secretary of the Army:

GEORGE W. CASEY, JR General, United States Army Chief of Staff

Official: Jorpe E. Morino

JOYCE E. MORROW Administrative Assistant to the Secretary of the Army 0717202

DISTRIBUTION:

To be distributed in accordance with the initial distribution number (IDN) 369694 requirements for TM 11-5820-890-10-6.

# TM 11-5820-890-10-6

PIN: 072738-000